# Introducción a Microservicios

El concepto de microservicios tiene sus orígenes en la arquitectura SOA (*Service Oriented Architecture*). SOA se basa en el antiguo principio de "divide y vencerás", y sostiene un modelo distribuido para el desarrollo de aplicaciones frente a soluciones clásicas más monolíticas.

Una arquitectura basada en SOA debe seguir una serie de principios para ser exitosa. Estos principios son:

- Cada servicio debe ofrecer un contrato para conectarse con él. Un caso muy común es un servicio que ofrece una API *REST*. Dicha API debe siempre mantener compatibilidad con versiones anteriores, o versionar sus *endpoints* cuando se producen incompatibilidades, pero es fundamental no romper el contrato con otros servicios.
- Cada servicio debe minimizar las dependencias con el resto. Para esto es fundamental acertar con el *scope* de un servicio. Una indicación de que el *scope* no es el adecuado es cuando se producen dependencias circulares entre los servicios.
- Cada servicio debe abstraer su implementación. Para el resto de servicios debe ser transparente si un servicio usa un *backend* u otro para la base de datos o si ha hecho una nueva *release*.
- Los servicios deben diseñarse para maximizar su reutilización dado que la reutilización de componentes es una de las ventajas de una arquitectura SOA.
- Cada servicio tiene que tener un ciclo de vida independiente, desde su diseño hasta su implantación en los entornos de ejecución.
- La localización física de donde corre un servicio debe ser transparente para los servicios que lo utilizan.
- En lo posible, los servicios deben evitar mantener estado.
- Es importante mantener la calidad de los servicios. Un servicio con continuas regresiones puede afectar a la calidad final percibida por el resto de servicios que hacen uso de él.

Teniendo en cuenta estos principios, el concepto de **microservicios** es un poco la manera que se ha puesto de moda para referirse a las arquitecturas SOA, pero incidiendo más aún en que la funcionalidad de dichos servicios debe ser la mínima posible. Una medida bastante extendida es que un microservicio es un componente que debería ser desarrollable en unas dos semanas. Las ventajas de una arquitectura basada en microservicios son las siguientes:

- Son componentes pequeños que agilizan los procesos de desarrollo de software y son fáciles de abordar por un equipo de desarrolladores.
- Son servicios independientes, si un microservicio falla no debería afectar a los demás.
- El despliegue de un microservicio a producción es más sencillo que el de una aplicación monolítica.
- Los microservicios son altamente reutilizables.
- Los microservicios son más fáciles de externalizar.

Dicho esto, una arquitectura de microservicios es sólo un modelo de desarrollo de software que mal aplicado puede traer enormes quebraderos de cabeza. Los microservicios adquieren más importancia cuando tenemos equipos de ingeniería muy grandes, que interesa dividir en subgrupos y cada uno de ellos se encargue de uno (o unos pocos) microservicios. Además, el proceso de migrar una arquitectura monolítica a una arquitectura basada en microservicios debe ser planeado con cautela. Se recomienda transferir un trozo de lógica a un sólo microservicio a la vez, ya que una arquitectura basada en microservicios puede implicar un cambio de las herramientas utilizadas para el despliegue, monitoreo y sistemas de *logging* de nuestras aplicaciones.

#### Microservicios antes y después de la aparición de los contenedores

Como hemos comentado, el despliegue de un microservicio es más sencillo que el de una aplicación monolítica debido a su sencillez. Sin embargo, los microservicios agilizan los procesos de desarrollo del

software, y pronto nos encontraremos con que al día podemos hacer varios despliegues de distintos microservicios. Por tanto, una arquitectura basada en microservicios es difícilmente concebible sin la automatización de los procesos de integración y despliegue continuo.

El boom experimentado por los contenedores ha facilitado muchísimo la automatización de estos procesos. **Docker** es la tecnología más extendida para la gestión de contenedores, y uno de las razones más importantes de su éxito (probablemente la que más) es la facilidad que ofrece para construir una imagen, distribuirla y ejecutarla en cualquier máquina independientemente de la infraestructura. Esto significa que podemos construir una imagen en nuestros entornos de integración continua, correr nuestras dockers contra ella, distribuirla en nuestro servidores de producción y por último, ejecutarla en un contenedor. Y todo esto ejecutando simplemente unos cuantos comandos de docker. En otras palabras, docker (y otras tecnologías de contenedores similares) presentan las siguientes ventajas:

- **Portabilidad**: un **contenedor** ejecuta lo que se denomina una **imagen**, que viene a ser una representación del sistema de ficheros (y otros metadatos) que el contenedor va a utilizar para su ejecución. Una vez que hemos generado una imagen, ya sea en nuestro ordenador o vía una herramienta externa, esta imagen podrá ser ejecutada por cualquier entorno siempre que dicho entorno soporte la ejecución de contenedores.
- Inmutabilidad: una aplicación la componen tanto el código fuente como las librerías del sistema operativo y del lenguaje de programación necesarias para la ejecución de dicho código. Estas dependencias dependen a su vez del sistema operativo donde nuestro código va a ser ejecutado, y por esto mismo ocurre muchas veces aquello de que *"no sé, en mi máquina funciona"* cuando luego han aparecido problemas en producción. Sin embargo, el proceso de instalación de dependencias de un contenedor se realiza de manera estática cuando se genera su imagen. Por tanto, una imagen siempre ejecutará con las misma versión del código fuente y sus dependencias, por lo que se dice que es inmutable. Esto unido a la portabilidad de los contenedores los conviertes en una herramienta fiable.
- **Ligereza:** los contenedores corriendo en la misma máquina comparten entre ellos el sistema operativo, pero cada contenedor es un proceso independiente con su propio sistema de ficheros y su propio espacio de procesos y usuarios. Por tanto, los contenedores son más ligeros que otros mecanismos de virtualización. Comparemos por ejemplo con Virtualbox, otra tecnología de virtualización. Virtualbox permite del orden de 4 ó 5 máquinas virtuales en un ordenador convencional, mientras que en el mismo ordenador podremos correr cientos de contenedores sin mayor problema, además de que su gestión es mucho más sencilla.

Como consecuencia, los contenedores se han mostrado como herramientas muy eficaces para optimizar la instalación de entornos locales para los desarrolladores, la simplificación de las tareas de integración continua y la automatización de los procesos de despliegue, todo ello aumentando la fiabilidad general del desarrollo del software, y por ello mismo han facilitado la implantación de arquitecturas basadas en microservicios.

Sin embargo, Docker y otras tecnologías de contenedores no solucionan todos los problemas que aparecen en una arquitectura basada en microservicios. Dichos problemas son:

- Service Discovery: debido a la cantidad de microservicios, estos deben ser fáciles de localizar por los servicios que quieran contactar con ellos. También debe ser sencillo (y seguro) conocer las credenciales para establecer dicha conexión.
- **Configuración de Red:** algunos de estos servicios sólo pueden ser contactados por un subconjunto de nuestros microservicios. Este problema suele solucionarse con la gestión de redes (y subredes) de tal manera que servicios en redes diferentes no pueden verse el uno al otro.
- **Persistencia:** algunos servicios inevitablemente tienen estado. Un contenedor puede ser fácilmente recreado en una nueva máquina si hay un fallo en el servidor donde se estaba ejecutando, pero lo mismo no aplica a los datos persistentes que utilizaba dicho contenedor.
- **Escalabilidad:** nuestras herramientas de orquestación y monitoreo debe escalar al número de contenedores desplegados en producción.

- **Configuración:** la herramienta que utilicemos debe ser fácilmente configurable con las subherramientas que sean más cómodas al equipo de operaciones.
- Logging y Monitoreo: debido a la gran cantidad de contenedores desplegados en producción debemos utilizar herramientas de monitoreo que nos faciliten identificar los contenedores donde se producen fallos del sistema.
- **Respuesta a fallo:** es importante monitorizar nuestros contenedores y desplegarlos en un nuevo servidor si hay una falla en la máquina donde estaban ejecutando.

Como hemos dicho, Docker no resuelve la mayoría de estas cuestiones, ya que su principal objetivo es facilitar la creación de imágenes, su distribución y su ejecución de una manera fiable. Es por esto que existen hoy en día multitud de herramientas de **gestión de clusters** que vienen a solucionar en lo posible estos problemas.

# Soluciones para Gestión de Clusters On Premise

Conocemos como soluciones *on premise* aquellas que podemos instalar en nuestros propios servidores. Destacamos las siguientes:

# Docker Swarm

Es la solución *open source* de Docker. Ha alcanzado la versión 1.0, pero aún le falta por solucionar algunos de los problemas más importantes como la gestión de fallos de infraestructura, mejorar el service discovery, las soluciones de red o las soluciones de monitoreo. Su principal ventaja es que tiene un *roadmap* muy ambicioso y que su API es compatible con la API del Docker Engine, por lo que todas las herramientas desarrolladas para Docker, que tiene el ecosistema más activo, funcionan directamente sobre Docker Swarm.

Nota: este comentario hace referencia a la versión de Docker 1.11. En las versiones de Docker 1.12 y posteriors, Docker Swarm pasa a formar parte del demonio de Docker, y ha mejorado mucho de los aspectos comentados aquí. Ver las clases de Docker 1.12 y Docker 1.13 para más información.

# Kubernetes

Es la solución *open source* de Google. También ha alcanzado la versión 1.0 y su ecosistema es cada vez más activo. Es probablemente la solución más completa en la actualidad, con soluciones elegantes para service discovery, respuesta a fallo y la configuración de la red. Ofrece integraciones para utilizar volúmenes persistentes tanto en *Amazon Web Services* (AWS) como en *Google Compute Engine*, así como con soluciones de monitoreo (*cAdvisor*) y logging (*elasticsearch*). Su desarrollo es muy activo y también ha desarrollado soluciones para la gestión de secretos y la gestión de control de acceso. Su principal problema es que es una plataforma muy "opinionada", y es un error que Google ya ha cometido en otros proyectos como Google App Engine.

# DCOS

Es la solución *open source* de Mesos. También ha alcanzado la versión 1.0 y presenta el respaldo de grandes marcas como Microsoft o HP. Su punto fuerte es que utiliza Mesos, una herramienta que da una visión de un único sistema operativo a un conjunto de máquinas, y que ha sido usada en producción en Twitter por varios años. Además, la interfaz de usuario está cuidada al detalle, aspecto donde Docker Swarm y Kubernetes no pueden estar muy orgullosos.

# Soluciones para Gestión de Clusters SaaS:

Conocemos como soluciones *SaaS* aquellas que están disponibles como un servicio en internet. Destacamos las siguientes:

# Docker Cloud

Es la solución *SaaS* de Docker e internamente utiliza un híbrido con Docker Swarm. La curva de aprendizaje es mínima si utilizas herramientas de Docker como *docker-compose*. Además de Docker Swarm, ofrece una solución para la configuración de redes basada en Weave que lo hace más potente, así como soluciones propias para service discovery basadas en DNS. Por último, ofrece soluciones de integración y despliegue continuo para automatizar los procesos desde que un nuevo *commit* está disponible en tu repositorio *git* hasta que los cambios llegan a producción. Está más centrada en desarrolladores ya que no tienen soluciones de control de acceso. Dispone de registro propio (*Docker Hub*).

# GCE (Google Container Engine)

Es la solución *SaaS* de Google e internamente utiliza Kubernetes. Una vez desplegado el cluster de kubernetes, la interacción del usuario es directamente con el cluster usando la herramienta de línea de comandos de kubernetes. Por tanto, no ofrece grandes beneficios sobre kubernetes, más allá de facilitar su configuración con otros servicios del *Google Cloud Platform* como el logging o las métricas. Dispone de registro propio (*Google Container Registry*).

# Azure Container Service

Es la solución *SaaS* de Microsoft e internamente utiliza DCSO. Aunque está en fase de desarrollo, tiene pinta de convertirse en una solución muy competitiva.

# ECS (EC2 Container Service)

Es la solución *SaaS* de AWS e internamente utiliza una tecnología propietaria pero desarrollada sobre Docker. Se integra perfectamente con otros servicios de AWS como *Elastic Block Storage*, *Cloud Trail*, *Cloud Trail Logs*, *Identity and Access Management* o *Elastic Load Balancer*. Quizás sea la más difícil de utilizar como usuario de Docker, pero las integraciones con otros servicios de AWS le dan un plus frente a otras soluciones. Dispone de registro propio (*EC2 Container Registry*).

# Conclusión

Hemos visto como las arquitecturas basadas en microservicios agilizan los procesos de desarrollo del software en equipos de ingeniería de mediano y gran tamaño. También hemos visto como Docker y los contenedores en general han dado un impulso definitivo a esta metodología de desarrollo del software, pero que aún quedan muchos problemas por resolver en un entorno de producción a gran escala. Es aquí donde aparecen las herramientas de gestión de clusters, que vienen a solucionar la mayoría (si no todos) de estos problemas. Es un campo en constante evolución y donde hay un rico y activo ecosistema de compañías colaborando en encontrar las mejores soluciones a estos problemas. En las próximas lecciones veremos algunas de las herramientas de mayor éxito en este contexto como son Kubernetes y Docker Swarm. DCOS es una herramienta muy interesante, pero obviamos su explicación por falta de tiempo.

o *Elastic Load Balancer*. Quizás sea la más difícil de utilizar como usuario de Docker, pero las integraciones con otros servicios de AWS le dan un plus frente a otras soluciones. Dispone de registro propio (*EC2 Container Registry*).

#### Laboratorios Cluster Docker Swarm

Hemos visto como las arquitecturas basadas en microservicios agilizan los procesos de desarrollo del software en equipos de ingeniería de mediano y gran tamaño. También hemos visto como Docker y los contenedores en general han dado un impulso definitivo a esta metodología de desarrollo del software, pero que aún quedan muchos problemas por resolver en un entorno de producción a gran escala. Es aquí donde aparecen las herramientas de gestión de clusters, que vienen a soluciones la mayoría (si no todos) de estos problemas. Es un campo en constante evolución y donde hay un rico y activo ecosistema de compañías colaborando en encontrar las mejores soluciones a estos problemas.

# **Docker Swarm**

Anteriormente a la versión 1.12 de Docker, el uso de Docker Swarm era un componente separado, pero a partir de dicha versión forma parte de Docker Engine con el nombre de Swarm mode.

# Qué es Swarm

# Características principales:

- Se utiliza Docker Engine CLI para administrar swarm, por lo que no necesitamos ningún software adicional
- Diseño descentralizado: la direferenciación de los roles dentro del cluster se realiza en tiempo de ejecución, por lo que podemos utilizar la misma imagen para los diferentes roles
- Modelo declarativo: se utiliza el modo declarativo para describir los servicios.
- Escalado: por cada servicio se puede indicar el número de tareas o instancias a ejecutar. Gestión automatica tanto del aumento como la reducción de número de instancias por servicio
- DSC: el nodo de gestión monitoriza constantemente el estado del cluster y los nodos para corregir las posibles desviaciones del estado deseado declarado. Si, por ejemplo, se declara que un servicio tiene que ejecutar 4 instancias y se cae un nodo que ejecuta 2 de esas instancias, el manager se encarga de crear otras 2 instancias en el resto de los nodos disponibles.
- Red multi-host: swarm permite crear una red para los servicios que es común a todos los hosts (overlay network)
- Descubrimiento de servicios: para cada servicio que se ejecuta se asigna un nombre DNS único utilizando un servidor DNS embebido en swarm
- Balanceo de carga: se pueden exponer los puertos de los servicios a un balanceador de carga externo. Swarm permite definir como distribuir la carga de los servicios entre los nodos.
- Seguro por defecto: swarm utiliza TLS para la autenticación y encriptación de la comunicación entre los nodos, permitiendo la opción de utilizar certificados auto-firmados o de una CA personalizada.

### Laboratorios Cluster Docker Swarm

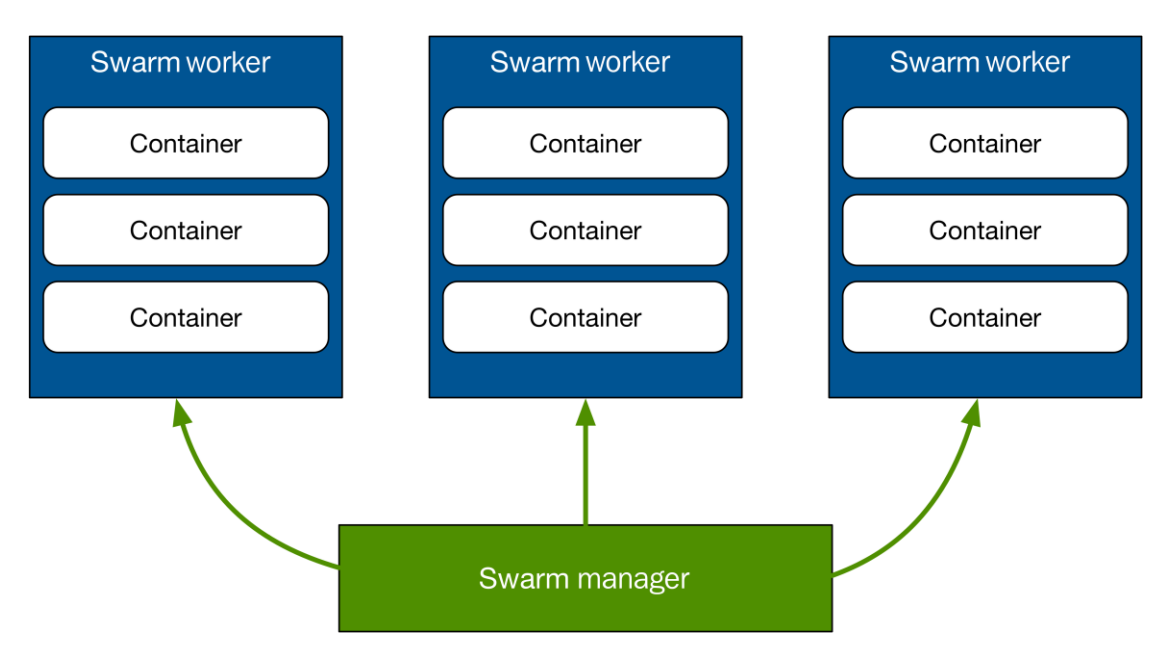

# Terminologina

Cuando trabajamos con Swarm es importante tener claro los siguientes términos:

- Orquestación: describe el flujo para desplegar aplicaciones relacionadas entre si.
- **Swarm:** es un cluster de Docker engine, también llamados nodos, donde se desplegaran servicios. El cliente de Docker incluye comandos para administrar nodos (añadir o eliminar), y desplegar y orquestar servicios a través de dichos nodos.
- **Nodo:** Un nodo es una instancian de Docker Engine que participara en Swarm. En entornos de producción habrá diferentes nodos separados en distintos servidores y en diferentes localizaciones.
- Nodo administrador (Manger Node): es el encargado de repartir las tareas a los nodos de trabajo.
- Nodo de trabajo (Worker node): recibe y ejecuta tareas repartidas por el nodo administrador.
- Servicios: un servicio es la definición de tareas a ejecutas en un modo de trabajo. Un servicio contiene la imagen a utilizar y los comandos a ejecutar dentro de los contenedores.
- Tareas: una tarea consiste en el comando a ejecutar dentro de un contenedor específico.
- **Balanceador de Carga (Load Balancing):** el administrador de Swarm utiliza un balanceador de carga de conexiones entrantes para exponer los servicios deseados de forma pública. A través de un DNS interno automáticamente balanceara la carga a los contenedores de un servicio.

# Conceptos clave

Es el módulo de Docker encargado de gestionar clusters y orquestar servicios. Está basado en swarmkit

Swarm está formado por múltiples hosts Docker que se ejecutan con uno de los dos roles:

- Swarm Manager: gestión y administración
- Swarm Worker: ejecución de los servicios

Un host Docker puede ser manager, worker o los 2 roles.

### Cuando creamos un servicio, definimos su estado óptimo:

- Número de replicas
- Red
- Recursos de almacenamiento
- Puertos expuestos
- ...

Swarm se encarga de mantener ese estado óptimo gestionando la ejecución de los contenedores que mantienen esa configuración deseada.

A la ejecución de un contenedor que es parte de un servicio swarm se le denomina tareas (*task*). Hay que diferenciar los contenedores que se ejecutan de forma individuarl (standalone) o los que se ejecutan como parte de un servicio swarm:

- En un host podemos ejecutar contenedores standalone y tasks
- Los cambios de configuración los gestiona swarm. Por ejemplo, ante un cambio de configuración de un servicio, es swarm quien actualiza la información, detiene las tareas que no están actualizadas y crea las nuevas con la nueva configuración. En un contenedor standalone estos pasos hay que realizarlos de forma manual.
- Los servicios swarm sólo se pueden ejecutar en un cluster swarm

# Nodos (Nodes)

Un nodo es una instancia de Docker participando en swarm. Se pueden ejecutar uno o más nodos en un equipo físico, pero en un entorno típico se distribuyen los nodos por diferentes máquinas físicas.

Al desplegar una aplicación en swarm, indicamos la definición del servicio en un manager node. El manager node se encarga de que las unidades de trabajo (tasks) se ejecuten en los worker nodes.

El Manager node tambén se encarga de ejecutar las tareas destinadas a mantener el cluster y el estado deseado de los servicios. Pueden existir varios nodos manager en un cluster, y entre ellos se elegirá un lider encargado de las tareas de orquestación.

Los Worker nodes reciben y ejecutan las tareas indicadas por los manager nodes. Por defecto los manager nodes tambíen ejecutan tareas como worker nodes, pero se puede configurar que funcionen como manager nodes de forma exclusiva. Los worker nodes ejecutan un agente encargado de informar al manager del estado de las tareas que se le ha asignado.

# Servicios y tareas (Services and tasks)

Un servicio (service) es la definición de las tareas que se ejecutan en un worker node. Es el objeto principal de la estructura que se define en un sistema swarm.

Cuando se crea un servicio se indica que imagen del contenedor se va a utilizar y que comandos se van a ejecutar en el contenedor.

En servicios replicados, se indca un número de tareas réplica que son necesarias en la ejecución y el manager node se encarga de que los worker nodes ejecuten ese número de instancias como estado deseado de ejecución.

Hay servicios globales de los cuales swarm se encarga de que se ejecute una instancia en cada uno de los nodos del cluster disponible. Pueden ser servicios globales agentes de monitorización, antivirus ...

Una vez que una tarea se ha asignado a un nodo, no puede ser movida a otro nodo. O se ejecuta en ese nodo o muere.

# Balanceo de carga (Load balancing)

Swarm manager utiliza balanceo de carga en el ingreso de tráfico para exponer los servicios que queremos que estén disponibles externamente. Swarm asigna automáticamente un puerto publicado al servicio (PublishedPort) o se puede configurar de forma manual. Si no se indica el puerto de forma manual, swarm manager asigna un puerto del rango 30000-32767

Componentes externos, como un balanceador de carga, pueden dar acceso al servicio a través del puerto publicado, accediendo a cualquiera de los nodos del cluster, indipendientemente de que ese nodo tenga tareas del servicio ejecutándose. Todos los nodos se encargan de enrutar las conexiones entrantes a una instancia de una tarea en ejecución.

Swarm tiene un servidor DNS embebido internamente que asigna de forma automática nombres a cada servicio swarm. Swarm manager utiliza estos nombres para distribuir las peticiones de forma interna.

## Arquitectura

Los requisitos de para desplegar nodos Swarm son los siguientes:

- Al menos una red para distribuir las comunicaciones, pero se recomienda tener 3 servidores: un nodo administrativo y dos nodos de trabajo.
- Doceker Engine 1.12 o posterior.
- Los siguientes puertos abiertos entre los servidores:
  - Puerto 2377/TCP para comunicaciones administrativas del cluster.
  - Puerto 7946/tcp y udp, para la comunicación entre nodos.
  - Puerto 4789/tcp y udp para trafico de red.

En la siguiente imagen se ve la arquitectura en un entorno de producción con 10 servidores, distribuidos como 3 nodos administrativos y 7 nodos de trabajo.

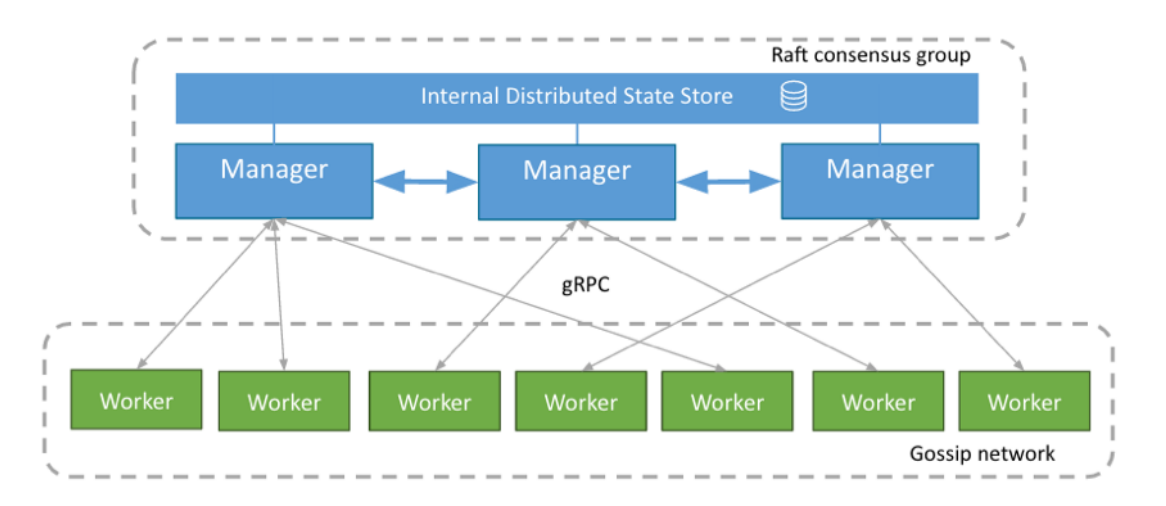

# Servicios y tareas

Un servicio define las tareas que serán ejecutadas dentro del clúster.

Cuando creamos un servicio le indicamos a Swarm qué imagen y qué parametrización se utilizará para crear los **contenedores** que se ejecutarán después como tareas dentro del clúster.

Existen dos tipos de servicios, replicados y globales:

- En un servicio **replicado**, Swarm creará una tarea por cada réplica que le indiquemos para después distribuirlas en el clúster. Por ejemplo, si creamos un servicio con 4 réplicas, Swarm creará 4 tareas.
- En un servicio global, Swarm ejecutará una tarea en cada uno de los nodos del clúster.

Como hemos dicho antes, las **tareas** son la **unidad de trabajo** dentro de Swarm. Realmente son la suma de un contenedor más el comando que ejecutaremos dentro de ese contenedor.

Los Manager **asignan** tareas a los nodos Worker de acuerdo al número de réplicas definidas por el servicio. Una vez que la tarea es asignada a un nodo ya no se puede mover a otro, tan sólo puede ejecutarse o morir.

Ante la **caída** de una tarea, Swarm es capaz de crear otra similar en ese u otro nodo para cumplir con el número de réplicas definido.

# Balanceo

Swarm tiene un sistema de balanceo interno para exponer servicios hacia el exterior del clúster.

Un Manger es capaz de **publicar** automáticamente un puerto generado al azar en el rango *30000-32767* para cada servicio, o bien, nosotros podemos publicar uno específico.

Cualquier sistema externo al clúster podrá acceder al servicio en este puerto publicado a través de **cualquier** nodo del clúster, independientemente de que ese nodo esté ejecutando una tarea del servicio o no.

Todos los nodos del clúster enrutarán a una tarea que esté ejecutando el servicio solicitado.

Además, Swarm cuenta con un **DNS** interno que asigna automáticamente una entrada a cada uno de los servicios desplegados en el clúster.

# En nuestro laboratorio utilizaremos los siguientes servidores:

| Nombre  | Descripción        | Dirección IP  |  |
|---------|--------------------|---------------|--|
| Docker  | Nodo administrador | 192.168.1.150 |  |
| Docker2 | Nodo de trabajo    | 192.168.1.152 |  |
| Docker3 | Nodo de trabajo    | 192.168.1.153 |  |

Todos los servidores se están resolviendo entre ellos a través del fichero /etc/hosts

Vamos ha habilitar los siguientes puertos en el cortafuegos no seria necesarios para nuestro lab:

- TCP port 2377 for cluster management communications
- TCP and UDP port 7946 for communication among nodes
- UDP port 4789 for overlay network traffic

#firewall-cmd --add-port=2377/tcp --permanent #firewall-cmd --add-port=7946/tcp --permanent #firewall-cmd --add-port=7946/udp --permanent #firewall-cmd --add-port=4789/udp --permanent

# Creación del clúster

Para crear un clúster con **Swarm Mode** tenemos que partir de un nodo destinado a ser **Manager**. Este nodo debe tener Docker 1.12 o superior ya instalado.

\$ docker swarm init --advertise-addr <ip-nodo administrador>

Suponiendo que la IP del nodo es 192.1681.150, ejecutamos el siguiente comando:

## [root@docker ~]# docker swarm init --advertise-addr 192.168.1.150

Error response from daemon: --live-restore daemon configuration is incompatible with swarm mode

**Cuando lanzamos este comando nos encontramos con este error**, tendremos que realizar los siguientes **cambios en todos los nodos** que van a conformar el cluster de Swarm:

#### #vi /etc/docker/daemon.json

{
"live-restore": **false**}

# systemctl restart docker

https://forums.docker.com/t/error-response-from-daemon-live-restore-daemon-configuration-is-incompatible-with-swarm-mode/28428/3

[root@docker ~]# docker swarm init --advertise-addr 192.168.1.150

Swarm initialized: current node (6nh15zseil4zq1an1oww5fjo6) is now a manager.

To add a worker to this swarm, run the following command:

docker swarm join  $\setminus$ 

192.168.1.150:2377

To add a manager to this swarm, run 'docker swarm join-token manager' and follow the instructions.

# Utilizando la acción info podemos obtener el estado actual de Swarm:

[root@docker ~]# docker info

## Podemos listar los nodos de Swarm utilizando docker node ls:

[root@docker ~]# docker node ls

ID HOSTNAME STATUS AVAILABILITY MANAGER STATUS

6nh15zseil4zq1an1oww5fjo6 \* docker Ready Active Leader

# Añadir los nodos de trabajo:

En la salida de la **acción init** nos mostraba el comando que debemos ejecutar en los nodos de trabajo para añadirnos a Swarm. En el caso de no tener la salida disponible es posible volver a obtenerla con el siguiente comando desde el nodo administrador:

#### [root@docker ~]# docker swarm join-token worker

To add a worker to this swarm, run the following command:

docker swarm join \

192.168.1.150:2377

Debemos ejecutar dicho comando en todos los nodos de trabajos que queremos añadir al cluster:

#### [root@docker2 ~]# docker swarm join \

# > --token SWMTKN-1-1jm078wfk8e2fq0sikf4atznyqdkpkei7ddynugekej2kbs6u6-3hiesr eb2tf8ctwv28c0r61pd $\backslash$

#### > 192.168.1.150:2377

This node joined a swarm as a worker.

#### [root@docker3 ~]# docker swarm join \

### --token SWMTKN-1-1jm078wfk8e2fq0sikf4atznyqdkpkei7ddynugekej2kbs6u6-3hiesreb2tf8ctwv28c0r61pd \

#### > 192.168.1.150:2377

This node joined a swarm as a worker.

Una vez configurados los nodos de trabajo, podemos listar su estado desde el nodo administrador con el comando:

[root@docker ~]# docker node ls

IDHOSTNAME STATUS AVAILABILITY MANAGER STATUS4tz8xgw7rzftiv9m6au5a5jqidocker2ReadyActive6nh15zseil4zq1an1oww5fjo6 \* dockerReadyActiveLeaderatervszajg72xa3emii49anngdocker3ReadyActive

En la columna **MANAGER STATUS** observamos que nodos son administrador, podremos tener varios y uno de ellos será el líder (Leader).

## Obtener información de los nodos dentro de swarm:

```
# docker node inspect docker -pretty
# docker node inspect docker2 --pretty
```

# Desplegando un Servicio

Una vez configurado nuestro nodo administrador y nuestros nodos de trabajo, todo estará listo para desplegar nuestros servicios. Para ello utilizaremos de **acción service** créate que tiene la siguiente sintaxis:

*\$ docker service créate [opciones] imagen comando* 

Donde las opciones básicas son las siguientes:

- --name nombre: el nombre para el servicio.
- --replicas numero: el numero de nodos a desplegar el servicio.
- p/--publish puerto: el puerto a publicar para ser accesible.

En este punto lanzamos un servicio llamado www, (replicas 1), del contenedor nginxdemos/hello, :

[root@docker ~]# docker service create --name www -p80:80 --replicas 1 nginxdemos/hello

cwms9fqnuvthwxtljk4f8bu5z

Para listar los servicios y el estado de ellos, ejecutamos el siguiente comando:

[root@docker ~]# docker service ls

ID NAME REPLICAS IMAGE COMMAND

cwms9fqnuvth www 1/1 nginxdemos/hello

Para obtener información detallada sobre el servicio, al igual que con otros objetos de Docker, utilizaremos la **subaccion inspect** (la **opción –pretty** muestra la salida sin ser en formato JSON).

#### [root@docker ~]# docker service inspect --pretty www

| ID:         | cwms9fqnuvthwxtljk4f8bu5z |
|-------------|---------------------------|
| Name:       | www                       |
| Mode:       | Replicated                |
| Replicas:   | 1                         |
| Placement:  |                           |
| UpdateCon   | ifig:                     |
| Parallelisn | n: 1                      |
| On failure  | : pause                   |
| ContainerS  | pec:                      |
| Image:      | nginxdemos/hello          |
| Resources:  |                           |
| Ports:      |                           |
| Protocol =  | tcp                       |
| TargetPort  | t = 80                    |
| PublishedI  | Port = 80                 |

Al ejecutar este servicio, le especificamos que se ejecutara solo en un nodo (--replicas 1); para ver en cual se está ejecutando actualmente utilizamos la **subacion ps** 

#### [root@docker ~]# docker service ps www

| ID             | NAME IMAGE       | NODE        | DESIRED ST     | TATE CU | RRENT STATE     | ERROR    |
|----------------|------------------|-------------|----------------|---------|-----------------|----------|
| 788kuqm0k478vt | menunty1egu www. | 1 nginxdemo | s/hello docker | Running | Running 5 minut | tes ago. |

Si accedemos al nodo de trabajo donde se esta ejecutando dicho servicio, en este caso docker, podemos listar los contenedores ejecutándose con el comando:

#### [root@docker ~]# docker ps -all

| CONTAINER ID<br>NAMES          | IMAGE                                        | COMMAND                | CREATED       | STATUS       | PORTS  |
|--------------------------------|----------------------------------------------|------------------------|---------------|--------------|--------|
| 0f9a05c778be<br>www.1.788kuqm0 | nginxdemos/hello:latest<br>k478vtnenunty1egu | "nginx -g 'daemon off" | 7 minutes ago | Up 7 minutes | 80/tcp |

Si accedemos a la ip del nodo manager al puerto 80 que es donde hemos casado el puerto del contenedor, vermos como al minuto balancea entre los contenedores:

http://192.168.1.150/

# NGINX

| 1 |                                              |                            |  |  |  |  |  |
|---|----------------------------------------------|----------------------------|--|--|--|--|--|
|   | Server name:                                 | 0f9a05c778be               |  |  |  |  |  |
|   | Server address:                              | 10.255.0.7:80              |  |  |  |  |  |
|   | URI:                                         | 1                          |  |  |  |  |  |
|   | Date:                                        | 03/Jun/2017:10:20:44 +0000 |  |  |  |  |  |
|   | Client IP:                                   | 10.255.0.3:57854           |  |  |  |  |  |
|   | NGINX Front-End Load Balancer IP:            | 10.255.0.3:57854           |  |  |  |  |  |
|   | Client IP:                                   |                            |  |  |  |  |  |
|   | NGINX Version:                               | 1.13.0                     |  |  |  |  |  |
|   |                                              |                            |  |  |  |  |  |
|   | Auto Refresh                                 |                            |  |  |  |  |  |
|   | Request ID: 095e7a0a41d7663b2a6abce411811641 |                            |  |  |  |  |  |

## Ahora desplegamos un servicio pero tiene que correr en un nodo que sea worker:

```
#docker service create --name cluster1 --constraint "node.role ==
worker" -p:81:80/tcp russmckendrick/cluster
```

#### Comprobamos que el contenedor corre en un servidor worker:

# docker service ps cluster1
http://192.168.1.152:81/

# Escalar un servicio

En la creación del servicio anterior (www), hemos especificado que solo se utilice una replica de la aplicación a desplegar a partir de una imagen. Es posible después de la creación, escalar para que se desplieguen mas contenedores distribuido a través de Swarm. Para ello utilizaremos el comando:

*\$ docker service scale servicio=replicas* 

En el siguiente ejemplo desplegaremos 4 replicas al servicio creado previamente:

[root@docker ~]# docker service scale www=4

www scaled to 4

#### [root@docker ~]# docker service ps www

| ID             | NAME      | IMAGE         | NODE      | DESIRED ST      | TATE CURR | RENT STATE        | ERROR   |
|----------------|-----------|---------------|-----------|-----------------|-----------|-------------------|---------|
| 788kuqm0k478v  | tnenunty1 | egu www.1 n   | ginxdemos | /hello docker   | Running   | Running 12 minut  | es ago  |
| 5z358c4amc7bk7 | /wcmafxe  | eqgac www.2 i | nginxdemo | s/hello docker  | 3 Running | Running 3 secon   | nds ago |
| 2613k2gv37517x | s4ayv9tc4 | lcu www.3 ng  | inxdemos/ | hello docker2   | Running   | Running 2 seconds | s ago   |
| 60sfh1w5voxs7a | dy2mvnd   | t1mv www.4 i  | nginxdemo | s/hello docker? | 2 Running | Running 3 secon   | ids ago |

Observarnos que los contenedores se han desplegado a través de todos los nodos que forman el cluster de Swarm.

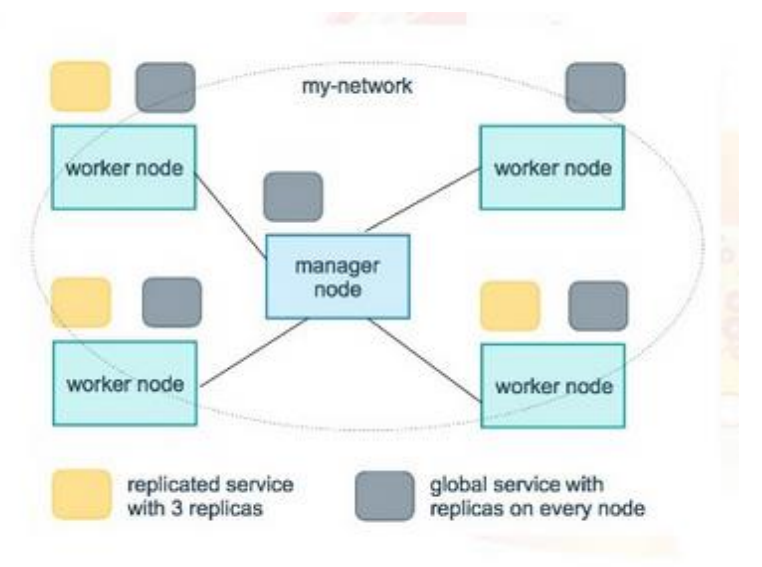

# Obtener los contenedores que corren en los nodos del cluster desde el Manager:

[root@docker ~] # docker node ps docker2

[root@docker ~]# docker node ps docker

### Eliminar un servicio

Una vez que un servicio ya no sea necesario, podemos eliminarlo como se muestra a continuación:

| [root@docker ~]# docker service rm www |                                        |         |         |        |       |       |  |  |  |
|----------------------------------------|----------------------------------------|---------|---------|--------|-------|-------|--|--|--|
| WWW                                    | www                                    |         |         |        |       |       |  |  |  |
| [root@docker ~                         | [root@docker ~]# docker service ps www |         |         |        |       |       |  |  |  |
| Error: No such ser                     | vice: www                              |         |         |        |       |       |  |  |  |
| [root@docker ~                         | ]# docker ps                           | 5 -a    |         |        |       |       |  |  |  |
| CONTAINER ID                           | IMAGE                                  | COMMAND | CREATED | STATUS | PORTS | NAMES |  |  |  |
| [root@docker2                          | ~]# docker p                           | os -a   |         |        |       |       |  |  |  |
| CONTAINER ID IMAGE                     |                                        |         |         |        |       |       |  |  |  |
| [root@docker3 ~]# docker ps -a         |                                        |         |         |        |       |       |  |  |  |
| CONTAINER ID                           | IMAGE                                  | COMMAND | CREATED | STATUS | PORTS | NAMES |  |  |  |

Pasado un tiempo después de la eliminación del servicio, los contenedores que se ejecutaban en los nodos serán eliminados.

# **Publicar Puertos**

Para permitir el acceso a los servicios swarm utiliza una malla de red (**routing mesh**) que permite acceder a los servicios publicados utilizando la dirección de cada uno de los nodos, aunque ese nodo no tenga ninguna tarea del servicio ejecutándose, en este caso, swarm se encargará de redirigir la petición a una de las tareas que se ejecuta en otro nodo.

Al crear un servicio podemos especificar el puerto que queremos publicar y será accesible desde todos los nodos. En la siguiente imagen describe la arquitectura al ejecutar un servidor web con 2 replicas y publicados el puerto 80 a través del puerto 8080 de los nodos:

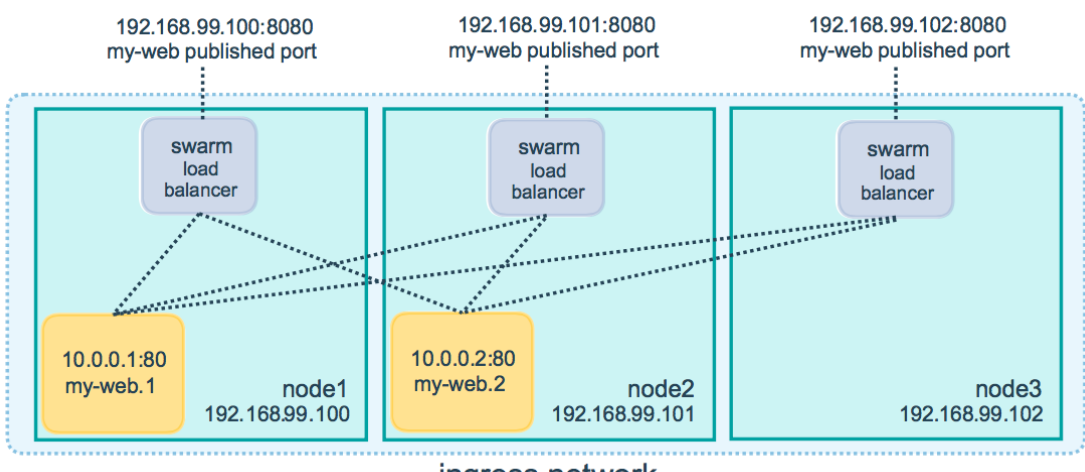

ingress network

Podemos observar que el puerto 8080 es accesible en todos los nodos y ejercerá como balanceador de carga

# [root@docker ~]# docker service create --name servicio1 --replicas 3 --publish 8080:80 dockercloud/hello-world

chcy2jqu8hpjquml4cyj93f91

#### [root@docker ~]# docker service ps servicio1

IDNAMEIMAGENODEDESIRED STATE CURRENT STATEERROR26bvahqhsjr1jxqppsxgqd3doservicio1.1dockercloud/hello-worlddockerRunningRunning about a minute ago5bexwybzkdb8xwboicdz9bte9servicio1.2dockercloud/hello-worlddocker2RunningRunning about a minute ago3cg113fi4lt8mw9g6wvcvtreiservicio1.3dockercloud/hello-worlddocker3RunningRunning about a minute ago

# Publicar un puerto para un servicio

Para permitir el acceso a un servicio tenemos que utilizar el parámetro -publish.

## Al crear el servicio, utilizamos:

```
#docker service create \
   --name <SERVICE-NAME> \
   --publish published=<PUBLISHED-PORT>,target=<CONTAINER-PORT> \
   <IMAGE>
```

- *–publish*: es el parámetro para publicar el puerto
- *published*=<*PUBLISHED-PORT*>: es el puerto publicado y que utilizaremos para acceder al servicio. Si no se indica se utiliza un puerto aleatorio.
- *target=<CONTAINER-PORT>*: es el puerto utilizado por el contenedor

#### Para modificar un servicio ya creado, utilizamos:

```
#docker service update \
    --publish-add published=<PUBLISHED-PORT>,target=<CONTAINER-PORT> \
    <SERVICE>
```

#### Podemos indicar si vamos a utilizar TCP o UDP para cada uno de los puertos:

```
• TCP
```

```
#docker service create --name dns-cache \
    --publish published=53,target=53 \
    dns-cache
```

## • TCP y UDP

```
#docker service create --name dns-cache \
    --publish published=53,target=53 \
    --publish published=53,target=53,protocol=udp \
    dns-cache
```

• UDP

```
#docker service create --name dns-cache \
    --publish published=53,target=53,protocol=udp \
    dns-cache
```

## Ejemplo de publicación

Siguiendo con el ejemplo que estabamos utilizando **dockercloud/hello-world**, vamos a recrear el servicio en el cluster swarm, pero esta vez vamos a crear 2 instancias

```
#docker service create --replicas 2 --name web3 --update-delay 20s --
publish published=8080,target=80 dockercloud/hello-world
```

De esta forma, cuando accedemos al puerto 8080 de cualquiera de los hosts, Docker redirecciona la petición al puerto 80 de alguno de los contenedores de las tareas que se ejecutan en los nodos.

Para comprobar los accesos, vamos a acceder a las ips de cada uno de los hosts y comprobar que accediendo a cualquiera de ellos, accedemos al servicio.

#### Enrutamiento en modo host

Si no queremos utilizar el modo "malla" (mesh) podemos utilizar el modo "host" que nos permite:

- Si accedemos a la IP de un nodo, accedemos siempre a una de las tareas que se ejecutan en ese nodo
- Si un nodo no tiene tareas del servicio ejecutando, el servicio no escucha en ese puerto en el nodo
- Si utilizamos más tareas que nodos, no podemos especificar un puerto específico de escucha.

#### Para cambiar el modo, utilizamos el parámetro mode, por ejemplo:

#docker service create --replicas 1 --name web4 --update-delay 20s -publish published=8080,target=80,mode=host dockercloud/hello-world

#### Comprobamos en que nodo esta corriendo en contenedor y verificamos el resultado:

# docker service ps web4

# Utilizar un balanceador externo

La forma más común de acceder a un servicio del que tenemos varias tareas replicadas por varios nodos es utilizar un balanceador externo. Por ejemplo, podemos publicar con HAProxy, Traefick, en una dirección IP externa el virtual server que utiliza los servicios de los 3 nodos.

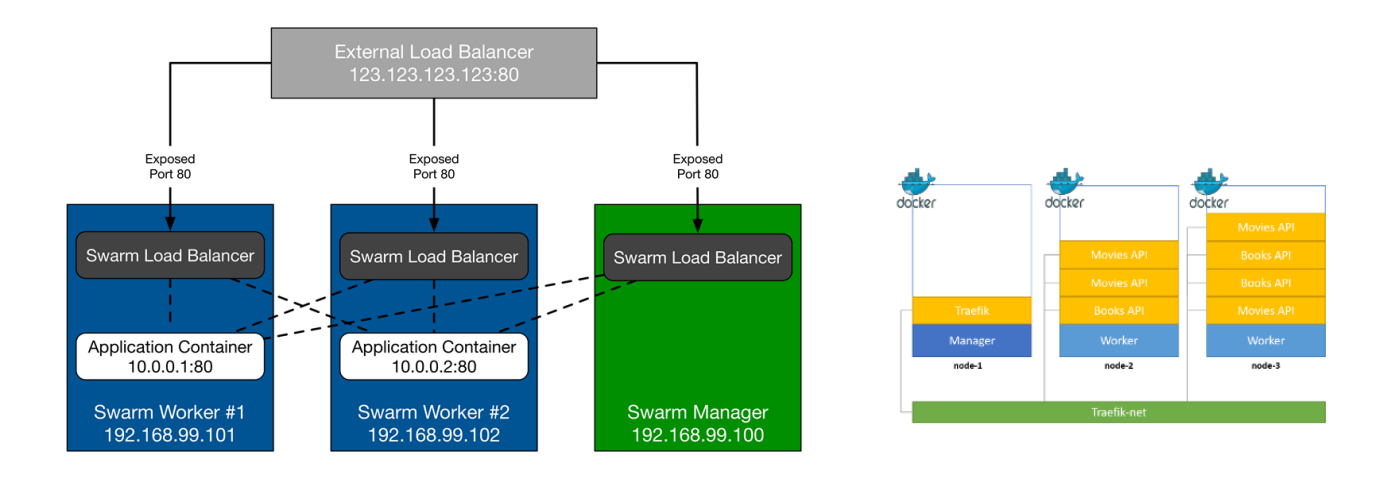

# Eliminar nodos

Para eliminar nodos utilizaremos la **subaccion leave**, ejecutando el comando en el servidor donde queremos realizar dicha acción. Se puede ejecutar dentro de un nodo de trabajo o en un nodo administrador

[root@docker3 ~]# docker swarm leave

[root@docker2 ~]# docker swarm leave

[root@docker~]# docker node ls

Si ejecutamos la acción en un nodo administrador siendo el único, toda la configuración del cluster se borrara.

Para eliminar un node de la configuración, utilizaremos la siguiente configuración:

[root@docker~]# docker node rm docker3

[root@docker~]# docker node ls

# Otros Comandos;

Si lanzamos este comando en el nodo manager, no lanzara contenedores en el managesr, solo los lanzara en los workers.

[root@docker ~]# docker node update --availability drain docker

Promocionar un nodo de trabajo a nodo administrador:

[root@docker2 ~]# docker node promote docker2

[root@docker2 ~]# docker node ls

Degradar un nodo administrador a nodo de trabajo:

[root@docker ~]# docker node demote docker

[root@docker ~]# docker node ls

Lanzar un servicio en modo global y limitando la memoria:

- El modo servicio tiene dos opciones:
  - Replicated (por defecto)
  - o Global

El modo global creara un contenedor en cada nodo, no es compatible con -replicas.

[root@docker ~]# docker service créate –mode global –name servicio4 –limit-memory 128MB – publish 8083:80 httpd

# **GESTIÓN DE SWARM**

root@docker:~\$ docker swarm Usage: docker swarm COMMAND Manage Swarm Options: --help Muestra su uso Commands: init Inicia un Swarm Inicia un Swarm Unir nodo a un Swarm y/o Manager join join-token Administra los tokens de unión leave Sale del Swarm Desbloquea Swarm unlock unlock-key Administra la clave de desbloqueo update Actualiza el Swarm Run 'docker swarm COMMAND --help' for more information on a command.

# **Iniciar un Swarm**

El comando docker swarm init permitirá iniciar un Docker Swarm. Sin embargo, en la mayoría de las ocasiones será necesario especificar un dirección IP o tarjeta de red para que el clúster pueda iniciarse debido a que se disponga de varias interfaces de red.

root@docker:~\$ docker swarm init
Error response from daemon: could not choose an IP address to advertise since this system has
multiple addresses on different interfaces (10.0.2.15 on eth0 and 192.168.1.150 on eth1) specify one with --advertise-addr

Así pues, podemos hacerlo mediante la especificación de la tarjeta de red con docker swarm init --advertise-addr eth1 o la dirección IP del nodo a través del parámetro --advertise-addr

```
root@docker:~$ docker swarm init --advertise-addr 192.168.1.150
Swarm initialized: current node (tpznikyxkv27wyu7bzvblfoyd) is now a manager.
```

To add a worker to this swarm, run the following command:

docker swarm join \
 --token SWMTKN-1-278pxc9p8ybm68xo0kuchigijtrugn1q80w5js5ae4i0n0r91c6arxrguisp3wa7zmubzms8bqn \
 192.168.1.150:2377

To add a manager to this swarm, run 'docker swarm join-token manager' and follow the instructions.

#### Iniciar un Swarm con autolock

Autolock es una opción que permite cifrar Swarm a través de un token. Esto se realiza pasándole el parámetro al iniciar el nodo de Swarm, no puede hacerse a posteriori.

Aquí ejecutamos un nuevo Swarm con autolock y utilizando el nombre de la interfaz de red y no la dirección IP como lo hacemos en el punto 2.9.1.

To add a manager to this swarm, run 'docker swarm join-token manager' and follow the instructions.

To unlock a swarm manager after it restarts, run the `docker swarm unlock` command and provide the following key:

SWMKEY-1-0A2xk5lptIcO3N+xKTYSfRNJl/aM9A7sK4pU3z4Ex7Y

Please remember to store this key in a password manager, since without it you will not be able to restart the manager.

Para que los cambios surtan efecto es necesario que se reinicie el servicio de Docker Swarm. En nuestro caso lo hemos realizado reiniciando el nodo de VirtualBox completo.

```
root@docker:~$ exit
exit status 1
root@docker:~$ docker-machine restart docker
Restarting "docker"...
(docker) Check network to re-create if needed...
(docker) Waiting for an IP...
Waiting for SSH to be available...
Detecting the provisioner...
Restarted machines may have new IP addresses. You may need to re-run the `docker-machine env`
command.
```

#### Desbloquear un Swarm

*En el punto anterior* hemos iniciado un Swarm con el parámetro *--autolock*, esto hace que su contenido esté cifrado y no sea accesible tras un reinicio sin desbloquearlo.

Lógicamente, si no conocemos el token de desbloqueo no podremos administrar el Swarm. Este token podemos consultarlo a través de docker swarm unlock-key -q y no puede ser cambiado.

Sí podremos hacer que el nodo abandone el Swarm con docker swarm leave --force

## Administrar tokens de unión

Los tokens son los que permitirán a otros nodos unirse al Docker Swarm. Estos son proporcionados por un nodo manager y deben ejecutarse dentro del nodo que queremos añadir al Docker Swarm.

Aquí vemos un ejemplo de qué ocurriría si solicitásemos los tokens a un nodo que no es Manager o a un nodo que no forma parte del Swarm.

```
root@docker2:~$ docker swarm join-token worker
```

```
Error response from daemon: This node is not a swarm manager. Worker nodes can't be used to view or modify cluster state. Please run this command on a manager node or promote the current node to a manager.
```

```
root@docker2:~$ docker swarm leave
```

Node left the swarm.

```
root@docker2:~$ docker swarm join-token worker
```

Error response from daemon: This node is not a swarm manager. Use "docker swarm init" or "docker swarm join" to connect this node to swarm and try again.

Con docker swarm join-token manager obtendremos el comando a ejecutar para añadir otro nodo manager. Mientras que docker swarm join-token worker nos daría el resultado a ejecutar en otro nodo que quisiéramos añadir como worker.

Podemos obtener únicamente el token con el parámetro -q, esto permitiría tratar el token con procesos de automatización.

```
root@docker:~$ docker swarm join-token worker -q
SWMTKN-1-278pxc9p8ybm68xo0kuchigijtrugn1q80w5js5ae4i0n0r9lc-6arxrguisp3wa7zmubzms8bqn
```

## Unir un nodo a un Swarm

Para unir un nodo a un Swarm necesitamos los tokens que proporciona el nodo Manager.

```
En este caso añadimos el nodo docker2 como Manager del Swarm.
root@docker2:~$ docker swarm join \
          --token SWMTKN-1-278pxc9p8ybm68xo0kuchigijtrugn1q80w5js5ae4i0n0r9lc-
9cbal67yfh46urqrcw20r65kd \
          192.168.1.150:2377
```

This node joined a swarm as a manager.

Ahora, también será posible consultar los tokens en este nodo, ya que cumple la función de Manager.

```
root@docker2:~$ docker swarm join-token worker -q
SWMTKN-1-278pxc9p8ybm68xo0kuchigijtrugn1q80w5js5ae4i0n0r9lc-6arxrguisp3wa7zmubzms8bqn
```

## Salir de un Swarm

Podemos hacer que un nodo abandone el Swarm, dejando de prestar servicio en el clúster de Docker. Si se trata de un nodo Manager deberemos forzar la acción, ya que esto haría que el resto del clúster no funcionase.

#### root@docker2:~\$ docker swarm leave

```
Error response from daemon: You are attempting to leave the swarm on a node that is participating as a manager. Removing the last manager erases all current state of the swarm. Use `--force` to ignore this message.
```

#### root@docker2:~\$ docker swarm leave --force

Node left the swarm.

Esto puede ser una opción para aprovechar recursos de máquinas en picos de demanda y que luego seguirán ejecutando su función normal, sin formar parte de un clúster de Docker.

# **GESTIÓN DE NODOS**

| root@docker:~\$ docker node                                                                                                    |   |
|----------------------------------------------------------------------------------------------------|---|
| Usage: docker node COMMAND                                                                                                    |   |
| Manage Swarm nodes                                                                                                    |   |
| Options:<br>help Muestra su uso                                                                                                    |   |
| Commands:<br>demote Quita uno o más nodos como Manager en el Swarm<br>inspect Muestra información detallada de uno o más nodos<br>ls Lista los nodos en el Swarm<br>promote Promueve uno o más nodos como Manager en el Swarm<br>ps Lista las tareas corriendo en uno o más nodos, por defecto en el nodo actual<br>rm Elimina uno o más nodos del Swarm<br>update Actualiza un nodo | · |
| Run 'docker node COMMANDhelp' for more information on a command.                                                                                                    |   |

#### Promover nodo a Manager

Desde un nodo Manager es posible gestionar los roles del resto de ndos de Swarm, de manera que podemos promover un nodo Worker a Manager o quitarle ese rol.

| root@docker:~\$ docker node                                                 | ls                                     |        |              |
|-----------------------------------------------------------------------------|----------------------------------------|--------|--------------|
| ID                                                                          | HOSTNAME                               | STATUS | AVAILABILITY |
| MANAGER STATUS                                                              |                                        |        |              |
| m226dmt32113h9i5nzq5ai62o *                                                 | docker                                 | Ready  | Active       |
| Leader                                                                      |                                        |        |              |
|                                                                             |                                        |        |              |
|                                                                             |                                        |        |              |
| zc0suyc5ompi8agkt5tpg4bkd                                                   | docker2                                | Ready  | Active       |
| <pre>root@docker:~\$ docker node pr<br/>Node docker2 promoted to a ma</pre> | romote docker2<br>anager in the swarm. |        |              |
| root@docker:~\$ docker node                                                 | ls                                     |        |              |
| ID                                                                          | HOSTNAME                               | STATUS | AVAILABILITY |
|                                                                             |                                        |        |              |
| MANAGER STATUS                                                              |                                        |        |              |
| m226dmt32113h9i5nzq5ai62o *                                                 | docker                                 | Ready  | Active       |
| Leader                                                                      |                                        |        |              |
| zc0suyc5ompi8agkt5tpg4bkd<br>Reachable                                      | docker2                                | Ready  | Active       |

El nodo *docker2* pasará a ser Manager, pero el nodo *docker* seguirá cumpliendo las funciones de *Leader*. Aún así, *docker2* puede gestionar los roles de la misma manera que *docker*, por lo que podría quitar el rol de Manager a cualquier otro nodo.

También podemos hacerlo con el comando docker node update --role manager docker2

# Degradar nodo a Worker

Siguiendo con el ejemplo expuesto anteriormente, ahora quitaremos el rol de Manager al nodo *docker* (que concedió rol de Manager a *docker2*).

De esta manera comprobamos cómo el nodo *docker2* puede gestionar el rol del nodo Leader (*docker*) y como pasa a asumir el estado de Leader.

| root@docker2:~\$ docker node                                         | ls                                                                                         |        |              |  |  |  |  |  |
|----------------------------------------------------------------------|--------------------------------------------------------------------------------------------|--------|--------------|--|--|--|--|--|
| ID                                                                   | HOSTNAME                                                                                   | STATUS | AVAILABILITY |  |  |  |  |  |
| MANAGER STATUS                                                       |                                                                                            |        |              |  |  |  |  |  |
| m226dmt32113h9i5nzq5ai62o                                            | docker                                                                                     | Ready  | Active       |  |  |  |  |  |
| Leader                                                               |                                                                                            |        |              |  |  |  |  |  |
| <pre>zc0suyc5ompi8agkt5tpg4bkd *</pre>                               | docker2                                                                                    | Ready  | Active       |  |  |  |  |  |
| Reachable                                                            |                                                                                            |        |              |  |  |  |  |  |
| <pre>root@docker2:~\$ docker node Manager docker demoted in th</pre> | <pre>root@docker2:~\$ docker node demote docker Manager docker demoted in the swarm.</pre> |        |              |  |  |  |  |  |
| <pre>root@docker2:~\$ docker node</pre>                              | ls                                                                                         |        |              |  |  |  |  |  |
| ID                                                                   | HOSTNAME                                                                                   | STATUS | AVAILABILITY |  |  |  |  |  |
| MANAGER STATUS                                                       |                                                                                            |        |              |  |  |  |  |  |
| m226dmt32113h9i5nzq5ai62o                                            | prueba                                                                                     | Ready  | Active       |  |  |  |  |  |
| zc0suyc5ompi8agkt5tpg4bkd *                                          | prueba02                                                                                   | Ready  | Active       |  |  |  |  |  |

#### También puede hacerse con el propio nodo.

| oot@docker2:~\$ docker node promote docker Node |  |
|-------------------------------------------------|--|
| docker promoted to a manager in the swarm.      |  |
| root@docker2:~\$ docker node demote docker2     |  |
| Manager docker2 demoted in the swarm.           |  |

O con el comando docker node update --role manager docker2

## Listar los contenedores de un nodo

Para listar los contenedores que se están ejecutando en un nodo utilizamos el comando docker node ps desde un nodo Manager.

Si lo hacemos sin parámetros se mostrará los contenedores que se ejecutan en el nodo actual, que mostraría un resultado similar a ejecutar docker ps

| root@docker:~\$ | docker node ps        |                 |         |               |
|-----------------|-----------------------|-----------------|---------|---------------|
| ID              | NAME                  | IMAGE           | NODE    | DESIRED STATE |
| CURRENT STATE   | ERROR                 | PORTS           |         |               |
| tg6cpua4pya0    | registry.1            | registry:latest | docker  | Running       |
| Running 22 seco | nds ago               |                 |         |               |
| 5u8bzvwf2yus    | registry.3            | registry:latest | docker  | Running       |
| Running 22 seco | nds ago               |                 |         |               |
| root@docker:~\$ | docker node ps docke: | r2              |         |               |
| ID              | NAME                  | IMAGE           | NODE    | DESIRED STATE |
| CURRENT STATE   | ERROR                 | PORTS           |         |               |
| my5rr4qae5yo    | registry.2            | registry:latest | docker2 | Running       |
| Running 57 seco | nds ago               |                 |         |               |

| feyjwb8zacj3       | registry.4 | registry:latest | docker2 | Running |
|--------------------|------------|-----------------|---------|---------|
| Running 57 seconds | ago        |                 |         |         |
| 483yupyxd5hb       | registry.5 | registry:latest | docker2 | Running |
| Running 57 seconds | ago        |                 |         |         |

Un nodo Worker no puede ejecutar docker node ps ni en su propio nodo. Para consultar los contenedores que están corriendo en un nodo Worker debemos hacerlo desde un Manager.

# Volvemos a dejar al nodo docker como manager.

| [root@nodo2 '   | ~]# docker nod | e promote d    | ocker      |        |                |                |
|-----------------|----------------|----------------|------------|--------|----------------|----------------|
| [root@docker    | ~]# docker nod | le Is          |            |        |                |                |
| ID              | HOSTNAME       | STATUS         | AVAILAB    | ILITY  | MANAGER STATUS | ENGINE VERSION |
| of018zaa42u3ck  | 7u073vaaujk *  | docker         | Ready      | Active | Reachable      | 18.06.0-ce     |
| bl5dq5s57gbjrcr | z8ug1quk42 n   | odo2.curso.loc | cal Ready  | Acti   | ve Leader      | 18.06.0-ce     |
| welytsefg5ed2q  | qqmko6zfp14    | nodo3.curso.lo | ocal Ready | Ac     | tive           | 18.06.0-ce     |

# Cambiar nodo a solo Manager y no Manager+Worker

Por defecto, un nodo Manager también actúa como nodo Worker debido a que su disponibilidad es *Active*. Así pues, todos los nodos de un Swarm ejecutarán en él tareas desplegadas por un servicio y, por lo tanto, ejecutará en él contenedores.

Este estado se indica en el valor Availability.

Para que un nodo Manager no ejecute ninguna tarea debemos cambiar su disponibilidad a *Drain*. Lo hacemos con la ejecución docker node update --availability drain docker en nuestro nodo Manager.

| root@docker:~\$                    | docker node         | updatea  | vailability drain do | ocker   |               |
|------------------------------------|---------------------|----------|----------------------|---------|---------------|
| docker                             |                     |          |                      |         |               |
| root@docker:~\$                    | docker node         | ps       |                      |         |               |
| ID<br>CURRENT STATE                | NAME<br>ERR         | .OR      | IMAGE<br>PORTS       | NODE    | DESIRED STATE |
| tg6cpua4pya0<br>Shutdown 31 second | registry.<br>ds ago | 1        | registry:latest      | docker  | Shutdown      |
| 5u8bzvwf2yus<br>Shutdown 31 second | registry.<br>ds ago | 3        | registry:latest      | docker  | Shutdown      |
| <pre>root@docker:~\$</pre>         | docker              | docker   | 2                    |         |               |
| ID<br>CURRENT STATE                | NAME<br>ERRC        | R        | IMAGE<br>PORTS       | NODE    | DESIRED STATE |
| wbp9zkr01dms<br>Running 42 second  | registry.<br>s ago  | 1        | registry:latest      | docker2 | Running       |
| my5rr4qae5yo<br>Running 11 minutes | registry.<br>s ago  | 2        | registry:latest      | docker2 | Running       |
| n3ybk7qbljhj<br>Running 42 seconda | registry.<br>s ago  | 3        | registry:latest      | docker2 | Running       |
| feyjwb8zacj3<br>Running 11 minutes | registry.<br>s ago  | 4        | registry:latest      | docker2 | Running       |
| 483yupyxd5hb<br>Running 11 minute: | registry.<br>s Ago  | 5        | registry:latest      | docker2 | Running       |
| root@docker:~\$                    | docker              | ls       |                      |         |               |
| ID<br>MANAGER STATUS               |                     | HOSTNAME | STATUS               |         | AVAILABILITY  |
| m226dmt32l13h9i5n<br>Leader        | zq5ai62o *          | docker   | Ready                |         | Drain         |
| zc0suyc5ompi8agkt                  | 5tpg4bkd            | docker2  | Ready                |         | Active        |

El valor de la columna "Availability" pasará de *Active* a *Drain* y los contenedores que se estaban ejecutando en *docker* se ejecutarán ahora en *docker2*, "vaciando" de contenedores el nodo Manager.

También podemos evitar que ciertos servicios se ejecuten en un nodo concreto, en este caso en el nodo manager, a través del uso del parámetro *constraint* de *docker service*.

# Cambiar disponibilidad de un nodo

En el anterior punto se editaba la disponibilidad (valor *Availability*) para que el nodo Manager no ejecutara ninguna tarea, estableciendo el valor a *Drain*.

Esta columna puede tener dos valores distintos más: Active y Pause.

# # docker node ls # docker node update --availability

*Active* es el valor por defecto para todos los nodos, hará que ese nodo reciba tareas del Swarm para ejecutar en él. Mientras que *Pause* hará que el nodo deje de recibir nuevas tareas, pero manteniendo las que se ejecutaban.

En el siguiente ejemplo cambiaremos la disponibilidad del nodo *docker* a *Pause*. Este nodo cuenta con dos tareas desplegadas, invocadas por un servicio que requiere tres réplicas.

| root@docker:~\$ do | ocker service create | ename registrypul | olish 5000:5000 | )replicas=3   |
|--------------------|----------------------|-------------------|-----------------|---------------|
| registry           |                      |                   |                 |               |
| jxtj9uknr1gjsezi8  | Buodcl7mz            |                   |                 |               |
| root@docker:~\$ do | ocker node ps        |                   |                 |               |
| ID                 | NAME                 | IMAGE             | NODE            | DESIRED STATE |
| CURRENT STATE      | ERROR                | PORTS             |                 |               |
| ib7f1vhri27b       | registry.1           | registry:latest   | docker          | Running       |
| Preparing 7 secon  | ids ago              |                   |                 | _             |
| y0210ih2vc4d       | registry.3           | registry:latest   | docker          | Running       |
| Preparing 7 secon  | nds ago              |                   |                 | -             |
| root@docker:~\$ do | ocker node ps docker | :2                |                 |               |
| ID                 | NAME                 | IMAGE             | NODE            | DESIRED STATE |
| CURRENT STATE      | ERROR                | PORTS             |                 |               |
| 24329ftb6bvk       | registry.2           | registry:latest   | docker2         | Running       |
| Preparing 16 seco  | onds ago             |                   |                 | -             |

root@docker:~\$ docker node update --availability pause docker

| root@docker:~\$ docker node 1 | s        |        |              |
|-------------------------------|----------|--------|--------------|
| ID                            | HOSTNAME | STATUS | AVAILABILITY |
| MANAGER STATUS                |          |        |              |
| e7bb4o42sm9o3h2h2ek4i9pvi     | prueba02 | Ready  | Active       |
| z5jn156d54vb53a538r1jc23i *   | prueba   | Ready  | Pause        |
| Leader                        |          |        |              |

Una vez que cambiamos su disponibilidad escalamos el servicio a diez réplicas para comprobar que no se desplegará ninguna tarea más en el nodo que tiene disponibilidad *Pause*. docker@prueba:~\$ docker service scale registry=10

registry scaled to 10

| docker@prueba:~\$ | docker | node | ps |  |
|-------------------|--------|------|----|--|
|-------------------|--------|------|----|--|

| ID                    | NAME                 | IMAGE           | NODE     | DESIRED STATE |
|-----------------------|----------------------|-----------------|----------|---------------|
| ib7f1vhri27b          | registry.1           | registry:latest | prueba   | Running       |
| Preparing about a m   | inute ago            |                 |          |               |
| y0210ih2vc4d          | registry.3           | registry:latest | prueba   | Running       |
| Preparing about a m   | inute ago            |                 |          |               |
| docker@prueba:~\$ doo | cker node ps prueba( | )2              |          |               |
| ID                    | NAME                 | IMAGE           | NODE     | DESIRED STATE |
| CURRENT STATE         | ERROR                | PORTS           |          |               |
| 24329ftb6bvk          | registry.2           | registry:latest | prueba02 | Running       |
| Preparing about a m   | inute ago            |                 |          |               |
| dqux3t4nz6q6          | registry.4           | registry:latest | prueba02 | Running       |
| Preparing 16 seconds  | s ago                |                 |          |               |
| lwbhwqk18boe          | registry.5           | registry:latest | prueba02 | Running       |
| Preparing 16 seconds  | s ago                |                 |          |               |
| urajgkztn036          | registry.6           | registry:latest | prueba02 | Running       |
| Preparing 6 seconds   | ago                  |                 |          |               |
| qioxfkzoq314          | registry.7           | registry:latest | prueba02 | Running       |
| Preparing 6 seconds   | ago                  |                 |          |               |
| n5kbregu92j9          | registry.8           | registry:latest | prueba02 | Running       |
| Preparing 6 seconds   | ago                  |                 |          |               |
| 9f41fx628d4j          | registry.9           | registry:latest | prueba02 | Running 29    |
| Preparing 6 seconds   | ago                  |                 |          | 25            |
| 98v5ice3xaic          | registry.10          | registry:latest | prueba02 | Running       |

# Etiquetar un nodo

Con la opción *update* podemos poner etiquetas a nuestro nodo mediante clave=valor, de manera que sean consultables en la información detallada del nodo a través del parámetro *inspect*.

Esto sirve para añadir especificaciones o información adicional, como puede ser el entorno (desarrollo/producción), el nombre del administrador del nodo o cualquier otro tipo de información que necesitemos almacenar.

Un ejemplo más útil sería añadir una etiqueta a los nodos que queremos que permanezcan siempre activos, tratándolos con un script para eliminar aquellos que no pertenezcan a esa etiqueta.

```
root@docker:~$ docker node update --label-add permanente=si docker
docker
```

```
root@docker:~$ docker node inspect docker | grep permanente
                "permanente": "si"
root@docker:~$ docker node inspect docker [
    {
        "ID": "wlc3c0ivyatvwdcoz6zlel3pu",
        "Version": {
            "Index": 61
        },
        "CreatedAt": "2017-05-22T23:17:10.101776653Z",
        "UpdatedAt": "2017-05-22T23:39:53.519842362Z",
        "Spec": {
            "Labels": {
                "permanente": "si"
            },
            "Role": "manager",
            "Availability": "drain"
        },
        (...)
root@docker:~$ docker node inspect -f {{.Spec.Labels.permanente}} docker
si
```

Para consultar todas las etiquetas de un nodo debemos parsear el JSON con el siguiente comando: docker node inspect -f {{.Spec.Labels}} docker

# Eliminar etiqueta de un nodo

```
Podemos eliminar las etiquetas de un nodo con el parámetro --label-rm de update
root@docker:~$ docker node inspect -f {{.Spec.Labels.permanente}} docker
si
root@docker:~$ docker node update --label-rm permanente docker
docker
root@docker:~$ docker node inspect -f {{.Spec.Labels.permanente}} docker
<no value>
```

# **GESTIÓN DE SERVICIOS**

| root@docker:~                                                       | \$ docker service                                                                                                    |
|---------------------------------------------------------------------|----------------------------------------------------------------------------------------------------|
| Usage: docker                                                       | service COMMAND                                                                                                    |
| Manage service                                                      | es                                                                                                    |
| Options:<br>help                                                    | Muestra su uso                                                                                                    |
| Commands:<br>create<br>inspect<br>ls<br>ps<br>rm<br>scale<br>update | Crea un nuevo servicio<br>Muestra información detallada de uno o más servicios<br>Lista los servicios<br>Lista las tareas de un servicio<br>Elimina uno o más servicios<br>Escala uno o múltiples servicios replicados<br>Actualiza un servicio |
| Run 'docker se                                                      | ervice COMMANDhelp' for more information on a command.                                                                                                    |

#### Crear un servicio

La manera más simple de crear un servicio es ejecutando el comando docker service create alpine ping docker.com donde *alpine* es la imagen a utilizar y *ping docker.com* un comando que ejecutará.

Esto generará un servicio con un nombre aleatorio, sin réplicas (aunque sí en modo replicado) en un nodo sin especificar.

Sin embargo, lo común es especificar al menos el nombre del servicio que creamos a través del parámetro --name

```
root@docker:~$ docker service create --name pingdocker alpine ping docker.com
mzx6srrvjsgdfliev6fepw8zc
```

De esta manera, podría gestionarse el servicio a través del nombre pingdocker.

#### Crear un servicio con especificaciones

A un servicio se le puede pasar múltiples parámetros antes de crearlo. Por ejemplo, el nombre de host que tendrá el contenedor donde se ejecute las tareas del servicio. En este caso, queremos que sea *contenedor*.

root@docker:~\$ docker service create --name pingdocker --hostname contenedor --replicas=5
alpine ping docker.com
ko18t7ehjcqavuocbpk89iepz

Lanzamos cinco réplicas de manera que encontraremos tareas ejecutándose en cualquiera de los nodos. Podemos comprobar el hostname accediendo al nodo de Docker Swarm y conectándonos con una terminal interactiva con el comando docker exec -it 07eed65b5573 sh donde 07eed65b5573 es el identificador del contenedor.

También podemos hacerlo a través de la información detallada ofrecida por el parámetro *inspect*: docker inspect -f {{.Config.Hostname}} 07eed65b5573

#### Crear un servicio en modo replicado o global

Al crear un servicio, por defecto se realiza en modo réplica. Aunque no se haya definido ninguna réplica o se haya establecido una única, por lo que hará posible que un servicio pueda ser escalado.

Aún así, existe otro modo llamado *global* que permite desplegar un servicio con una tarea o réplica en cada nodo de Swarm.

Esto quiere decir que tendremos tantas réplicas como nodos pertenezcan a Docker Swarm. En nuestro caso, que tenemos *docker* y *docker2* tendremos dos réplicas del servicio que lancemos con modo global.

root@docker:~\$ docker service create --name pingdocker --mode global alpine ping docker.com medda7er8vmxu84zd6szqf09v root@docker:~\$ docker service ls NAME MODE REPLICAS IMAGE ΤD medda7er8vmx pingdocker global 2/2 alpine:latest root@docker:~\$ docker service ps pingdocker ID NODE DESIRED STATE NAME IMAGE CURRENT STATE ERROR PORTS sfwli7j7uuor pingdocker.fe7yo3nl30hco6qoshbv7k4ie alpine:latest prueba Running Running 18 seconds ago 6udirbss3tpt pingdocker.0tptmeffn3u3qp2v69e2n20v2 alpine:latest prueba02 Running Running 18 seconds ago

# Crear un servicio con exposición de puertos

La exposición de puertos hace posible que se asocie un puerto de un servicio a un puerto de nuestro nodo, siendo posible acceder a él desde fuera de la red establecida.

Para ello, tanto la configuración del contenedor como la configuración de la aplicación que corre dentro del contenedor deberá estar correctamente definida. Es decir, no podemos hacer una asociación de puertos de un servidor web desde 8080 del servicio al 8080 del nodo si el servidor web no está correctamente configurado para servir por el 8080.

Sí podemos hacer que el servidor web (que sirve por el puerto 80) se asocie con el puerto 8080 del servicio de Docker. Pudiendo acceder a través de la dirección IP del nodo y el puerto 8080.

Para ello, utilizamos una imagen de nginx y ejecutamos el siguiente comando: docker service create --name servidorweb --publish 8080:80 nginx

| root@docke      | r:~\$ dock            | er service c                  | reatenam                  | me servido  | rwebpu       | blish 8  | 080:80 ngin | x               |
|-----------------|-----------------------|-------------------------------|---------------------------|-------------|--------------|----------|-------------|-----------------|
| ljxrjcqk2/      | uqppnartl             | wvzvin                        |                           | 1           |              |          |             |                 |
| ID<br>ERROR POR | אמני:∼אָ מסכא<br>NAME | ier service pa<br>IMA         | AGE                       | NODE        | DESIRED      | STATE    | CURRENT SI  | ATE             |
| raa3ac4ann      | igo servi             | dorweb.1 ng                   | inx:latest                | docker2     | Running      |          | Running 11  | minutes ago     |
| root@docke      | r:~\$ dock            | er node ls                    |                           | 400/0122    | 1.011111119  |          |             | inizina obo ago |
| ID              |                       | HO                            | STNAME STA                | ATUS AVAI   | LABILITY     | MANAGE   | R STATUS    |                 |
| 0tptmeffn3      | u3qp2v69e             | e2n20v2 * doo                 | cker Rea                  | ady Acti    | ve           | Leader   |             |                 |
| fe7yo3nl30      | hco6qoshb             | ov7k4ie doo                   | cker2 Read                | dy Activ    | ve root@do   | cker:~\$ |             |                 |
| docker-mac      | hine ls               |                               |                           |             |              |          |             |                 |
| NAME            | ACTIVE                | DRIVER                        | STATE                     | URL         |              |          | SWARM       | DOCKER          |
| ERRORS          |                       |                               |                           |             |              |          | _           |                 |
| prueba          | *                     | virtualbox                    | Running                   | tcp://19    | 32.168.99.   | 100:237  | 6           | v17.05.0-ce     |
| prueba02        | -                     | virtualbox                    | Running                   | tcp://19    | 32.168.99.   | 101:237  | 6           | v17.05.0-ce     |
| root@docke      | er:~\$ dock           | <b>ter service p</b> a<br>IMA | <b>s servidorv</b><br>AGE | web<br>NODE | DESIRED      | ) STATE  | CURRENT SI  | ATE             |
| raa3ac4ann      | ao servi              | dorweb 1 na                   | inv·latest                | docker?     | Running      |          | Running 11  | minutes ado     |
| root@docke      | r:~\$ dock            | er node ls                    |                           | accherz     | Italiiiiiiig |          | itanning ii | minuceo ago     |
| ID              |                       | HO                            | STNAME STA                | ATUS AVAI   | LABILITY     | MANAGE   | R STATUS    |                 |
| Otptmeffn3      | u3qp2v69e             | 2n20v2 * do                   | cker Rea                  | ady Acti    | ve           | Leader   |             |                 |
| fe7yo3nl30      | hco6qoshk             | ov7k4ie do                    | cker2 Read                | dy Activ    | ve root@do   | cker:~\$ |             |                 |
| docker-mac      | hine ls               |                               |                           | -           |              |          |             |                 |
| NAME            | ACTIVE                | DRIVER                        | STATE                     | URL         |              |          | SWARM       | DOCKER          |
| ERRORS          |                       |                               |                           |             |              |          |             |                 |
| prueba          | *                     | virtualbox                    | Running                   | tcp://19    | 92.168.99.   | 100:237  | 6           | v17.05.0-ce     |
| prueba02        | -                     | virtualbox                    | Running                   | tcp://19    | )2.168.99.   | 101:237  | 6           | v17.05.0-ce     |

En este caso podemos ver la pantalla de "Welcome to nginx!" accediendo a cualquier nodo de Docker Swarm a través del puerto 8080. Esto es debido al routing mesh que Docker Swarm, un mecanismo que permite que un servicio sea accesible por el mismo puerto en todos los nodos, incluso si el nodo no tiene el servicio desplegado en él.

# Crear un servicio con variables de entorno

Al crear un servicio es posible establecer unas variables para todas las tareas de ese servicio. Estas pueden contener múltiples valores como por ejemplo la configuración de un proxy.

root@docker:~\$ docker service create --name pingdocker --env HTTP\_PROXY=http://proxy.iesgn.org:8000 --env HTTPS\_PROXY=http://proxy.iesng.org:8000 alpine ping docker.com

lkz4ej2r5q2yikk4cw31aso0a

Como se ve, es necesario utilizar --env para cada variable de entorno que queremos establecer.

Puede consultarse a través de la información detallada que nos devuelve la opción inspect. root@docker:~\$ docker inspect -f {{.Spec.TaskTemplate.ContainerSpec.Env}} pingdocker [HTTP\_PROXY=http://proxy.iesgn.org:8000 HTTPS\_PROXY=http://proxy.iesgn.org:8000

# Crear un servicio con constraints

Al crear un servicio, podemos especificar constraints o restricciones principalmente sobre los nodos donde se ejecutarán las tareas.

Por ejemplo, podemos indicar que un servicio nunca se ejecute tareas en un nodo específico, bien sea por seguridad, por motivos de rendimiento o por cualquier otra razón. O que se ejecute todas las tareas de ese servicio en un mismo nodo.

Para que nunca se ejecute en un nodo específico lo hacemos indicando la negación con *!*= de manera que quedaría un comando así docker service create --name pingdocker --constraint 'node.hostname != docker' alpine ping docker.com

Las tareas del servicio *pingdocker* nunca se ejecutarían en el nodo *docker*, aunque este se escalase.

En el siguiente ejemplo se ejecutará un servicio con nombre *pingdocker*, con 15 réplicas en el nodo de Docker Swarm con hostname *docker*2

root@docker:~\$ docker service create --name pingdocker --constraint 'node.hostname == docker2' --replicas=15 alpine ping docker.com pcxazkpumn7m52xkp1sjd7rhi

#### root@docker:~\$ docker service ls

ID NAME MODE REPLICAS IMAGE pcxazkpumn7m pingdocker replicated 15/15 alpine:latest

#### root@docker:~\$ docker service ps pingdocker

| ID                    | NAME             | IMAGE          | NODE     | DESIRED STATE   | CURRENT STATE          |
|-----------------------|------------------|----------------|----------|-----------------|------------------------|
| ERROR PORTS           |                  |                |          |                 |                        |
| ut3x76al6dwc          | pingdocker.1     | alpine:latest  | docker2  | Running         | Running 17 seconds ago |
| 1qijlprxkb97          | pingdocker.2     | alpine:latest  | docker2  | Running         | Running 17 seconds ago |
| a0sr68jzt3mt          | pingdocker.3     | alpine:latest  | docker2  | Running         | Running 18 seconds ago |
| 0cw0ns12cghn          | pingdocker.4     | alpine:latest  | docker2  | Running         | Running 18 seconds ago |
| a4whj9frs74s          | pingdocker.5     | alpine:latest  | docker2  | Running         | Running 17 seconds ago |
| z7zt6c00ihn7          | pingdocker.6     | alpine:latest  | docker2  | Running         | Running 17 seconds ago |
| gkzzciejl2ig          | pingdocker.7     | alpine:latest  | docker2  | Running         | Running 18 seconds ago |
| gr1qylnaey0f          | pingdocker.8     | alpine:latest  | docker2  | Running         | Running 18 seconds ago |
| khv265lxanqi          | pingdocker.9     | alpine:latest  | docker2  | Running         | Running 18 seconds ago |
| 3htn0pdqqgtc          | pingdocker.10    | alpine:latest  | docker2  | Running         | Running 17 seconds ago |
| tittb54fupnk          | pingdocker.11    | alpine:latest  | docker2  | Running         | Running 17 seconds ago |
| k008j0jb42ae          | pingdocker.12    | alpine:latest  | docker2  | Running         | Running 17 seconds ago |
| u3qs2zocloo4          | pingdocker.13    | alpine:latest  | docker2  | Running         | Running 18 seconds ago |
| rfhvktswbaol          | pingdocker.14    | alpine:latest  | docker2  | Running         | Running 18 seconds ago |
| mhi2d84tdpnz          | pingdocker.15    | alpine:latest  | docker2  | Running         | Running 18 seconds ago |
| <b>ro</b> ot@docker:~ | \$ docker node 1 | SHOSTNAME STAT | US AVAIL | ABILITY MANAGEN | R STATUS               |
| 0tptmeffn3u3q         | p2v69e2n20v2 *   | prueba Read    | y Activ  | e Leader        |                        |
| fe7yo3nl30hco         | 6qoshbv7k4ie     | prueba02 Read  | y Ace    |                 |                        |

Podemos comprobar que el servicio está replicado 15/15 en el nodo docker2.

# Crear un servicio con especificaciones de update

Es posible especificar cómo se comporta un servicio a la hora de realizar una actualización de este. Por ejemplo, podemos definir cuánto tiempo ha de pasar entre actualización de una tarea y otra, o en qué cantidad se realiza (de uno en uno, de cinco en cinco...)

```
root@docker:~$ docker service create --name pingdocker --update-delay 30s --update-
parallelism 2 alpine ping docker.com
jcl81hgsx6vw3vnzh8prtuy61
```

De esta manera se actualizarían dos tareas cada 30 segundos. Es decir, pararía dos tareas del servicio, las iniciaría con la nueva configuración del update y pasado 30 segundos volvería a hacerlo con las otras dos tareas siguientes.

# **Listar servicios**

Con la ejecución de docker service ls podremos ver qué servicios se están ejecutando en nuestro Swarm, así como otro tipo de información como el modo (*replicated* o *global*) o el número de réplicas.

| root@docker:~\$ docker service 1s |            |            |          |                 |  |  |
|-----------------------------------|------------|------------|----------|-----------------|--|--|
| ID                                | NAME       | MODE       | REPLICAS | IMAGE           |  |  |
| syp2nt42zx5t                      | pingdocker | replicated | 3/3      | alpine:latest   |  |  |
| vj40hbkxzw98                      | registry   | replicated | 1/1      | registry:latest |  |  |

Con la opción *--filter* podemos filtrar el listado mostrado a través de clave=valor. Puede filtrarse según el id, nombre, modo o labels en caso de haber usado alguno al crear el servicio. En este ejemplo muestro los servicios que están en modo réplica.

| root@docker:~\$ docker service lsfilter mode=replicated |                        |                       |            |                                  |  |
|---------------------------------------------------------|------------------------|-----------------------|------------|----------------------------------|--|
| ID                                                      | NAME                   | MODE                  | REPLICAS   | IMAGE                            |  |
| syp2nt42zx5t<br>vj40hbkxzw98                            | pingdocker<br>registry | replicated replicated | 3/3<br>1/1 | alpine:latest<br>registry:latest |  |

Si utilizamos el parámetro -q nos mostrará solo el ID del servicio.

```
root@docker:~$ docker service ls -q
syp2nt42zx5tf6zgkryeb4pt6
vj40hbkxzw9832e5wrbmnkkf1
```

# Listar tareas de un servicio

Un servicio está compuesto por tareas. Docker Swarm despliega tareas de este servicio, estas tareas se ejecutan en contenedores. Estos contenedores reciben el nombre del servicio y una numeración incremental según el número de réplicas.

Consultamos los servicios activos, en este caso un ping a docker.com con cinco réplicas.

| root@docker:~\$ docker service ls |            |            |          |               |  |  |  |  |
|-----------------------------------|------------|------------|----------|---------------|--|--|--|--|
| ID                                | NAME       | MODE       | REPLICAS | IMAGE         |  |  |  |  |
| nheealov3hm4                      | pingdocker | replicated | 5/5      | alpine:latest |  |  |  |  |

Seguidamente consultamos con docker service ps pingdocker las tareas que ejecuta ese servicio.

| root@docker:~\$ docker service ps pingdocker |              |               |          |               |                        |  |  |  |  |  |
|----------------------------------------------|--------------|---------------|----------|---------------|------------------------|--|--|--|--|--|
| ID                                           | NAME         | IMAGE         | NODE     | DESIRED STATE | CURRENT                |  |  |  |  |  |
| STATE ERROR                                  | PORTS        |               |          |               |                        |  |  |  |  |  |
| kpmw7s1j1c07                                 | pingdocker.1 | alpine:latest | prueba   | Running       | Running 39 seconds ago |  |  |  |  |  |
| rhahazoq6c07                                 | pingdocker.2 | alpine:latest | prueba02 | Running       | Running 39 seconds ago |  |  |  |  |  |
| zccmotnfgmq2                                 | pingdocker.3 | alpine:latest | prueba02 | Running       | Running 39 seconds ago |  |  |  |  |  |
| e5411d0du4r9                                 | pingdocker.4 | alpine:latest | prueba   | Running       | Running 39 seconds ago |  |  |  |  |  |
| ilbigwihw9k3                                 | pingdocker.5 | alpine:latest | prueba02 | Running       | Running 39 seconds ago |  |  |  |  |  |

## Acceder al contenedor que ejecuta una tarea de un servicio

Aunque acceder a contenedores no es una tarea habitual, es posible que deseéis acceder a un contenedor que ejecuta una tarea.

Para hacerlo, debemos listar las tareas de un servicio con docker service ps pingdocker

| root@docker:~\$ docker service ps pingdocker |              |               |         |               |                        |  |  |  |
|----------------------------------------------|--------------|---------------|---------|---------------|------------------------|--|--|--|
| ID                                           | NAME         | IMAGE         | NODE    | DESIRED STATE | CURRENT STATE          |  |  |  |
| ERROR PORTS                                  |              |               |         |               |                        |  |  |  |
| zbejdmsdr91x                                 | pingdocker.1 | alpine:latest | docker  | Running       | Running 19 minutes ago |  |  |  |
| 5lvo8xxfdtz6                                 | pingdocker.2 | alpine:latest | docker  | Running       | Running 19 minutes ago |  |  |  |
| vw0y68kn4d4o                                 | pingdocker.3 | alpine:latest | docker2 | Running       | Running 19 minutes ago |  |  |  |
| ovgckl6v1cic                                 | pingdocker.4 | alpine:latest | docker2 | Running       | Running 19 minutes ago |  |  |  |
| n3rcis5t2b90                                 | pingdocker.5 | alpine:latest | docker2 | Running       | Running 19 minutes ago |  |  |  |

Luego acceder al nodo que ejecuta esa tarea y ejecutar un docker ps para ver el contenedor que la ejecuta.

docker ps root@docker:~\$ CONTAINER ID TMAGE COMMAND CREATED STATUS 83d8dfca01fe alpine:latest@sha256:0b94d1d1b5eb130dd0253374552445b39470653fb1a1ec2d81490948876e462c docker.com" 20 minutes ago Up 20 minutes pingdocker.3.vw0y68kn4d4o5ffn29pc4f17o e397df06d71e alpine:latest@sha256:0b94d1d1b5eb130dd0253374552445b39470653fb1a1ec2d81490948876e462c "ping docker.com" 20 minutes ago Up 20 minutes pingdocker.4.ovgckl6v1cic6vovu9uqpkgsm 4fb752459551 alpine:latest@sha256:0b94d1d1b5eb130dd0253374552445b39470653fb1a1ec2d81490948876e462c "ping docker.com" 20 minutes ago Up 20 minutes

Entonces ejecutamos docker exec -it 83d8dfca01fe sh

pingdocker.5.n3rcis5t2b90f4pkfy2si79qm

"ping
### Escalar un servicio

Para escalar un servicio de docker basta con usar el parámetro *scale* y en clave=valor poner el nombre del servicio y el número de réplicas a las que se desea escalar.

#### root@docker:~\$ docker service scale pingdocker=15

| pingdocker sc | aled to 15                   |                |          |               |                        |
|---------------|------------------------------|----------------|----------|---------------|------------------------|
| root@docker:~ | \$ docker service            | e ls           |          |               |                        |
| ID            | NAME                         | MODE           | REPLICAS | IMAGE         |                        |
| nheealov3hm4  | pingdocker                   | replicated     | 15/15    | alpine:latest |                        |
| root@docker:~ | <pre>\$ docker service</pre> | e ps pingdocke | er       |               |                        |
| ID            | NAME                         | IMAGE          | NODE     | DESIRED STATE | CURRENT STATE          |
| ERROR PORTS   |                              |                |          |               |                        |
| kpmw7s1j1c07  | pingdocker.1                 | alpine:latest  | docker   | Running       | Running 11 minutes ago |
| rhahazoq6c07  | pingdocker.2                 | alpine:latest  | docker2  | Running       | Running 11 minutes ago |
| zccmotnfgmq2  | pingdocker.3                 | alpine:latest  | docker2  | Running       | Running 11 minutes ago |
| e5411d0du4r9  | pingdocker.4                 | alpine:latest  | docker   | Running       | Running 11 minutes ago |
| ilbigwihw9k3  | pingdocker.5                 | alpine:latest  | docker2  | Running       | Running 11 minutes ago |
| nebsnelo8ydi  | pingdocker.6                 | alpine:latest  | docker2  | Running       | Running 9 seconds ago  |
| jhs9xn3hyge1  | pingdocker.7                 | alpine:latest  | docker   | Running       | Running 9 seconds ago  |
| umkn89bglckt  | pingdocker.8                 | alpine:latest  | docker   | Running       | Running 9 seconds ago  |
| a5551ghvuydf  | pingdocker.9                 | alpine:latest  | docker   | Running       | Running 9 seconds ago  |
| pif9dwmfgrgs  | pingdocker.10                | alpine:latest  | docker2  | Running       | Running 9 seconds ago  |
| w47url63i1pu  | pingdocker.11                | alpine:latest  | docker2  | Running       | Running 9 seconds ago  |
| w8sxdzbiybe2  | pingdocker.12                | alpine:latest  | docker2  | Running       | Running 9 seconds ago  |
| zf554xcx58ds  | pingdocker.13                | alpine:latest  | docker   | Running       | Running 9 seconds ago  |
| r0n712nso4qm  | pingdocker.14                | alpine:latest  | docker   | Running       | Running 9 seconds ago  |
| keebp9ozgokp  | pingdocker.15                | alpine:latest  | docker2  | Running       | Running 9 seconds ago  |
|               |                              |                |          |               |                        |

Este proceso no podría hacerse con servicios desplegados en modo global.

### Actualizar un servicio

Una de las actualizaciones que podemos realizar es el tiempo de espera entre actualización y actualización de cada contenedor. En este caso establecemos esta opción a un minuto.

```
root@docker:~$ docker service update --update-delay 1m pingdocker
pingdocker
```

Al ejecutar cualquier otra actualización del servicio se esperará un minuto para reiniciar la tarea y volverla a lanzar (no necesariamente en el mismo nodo). En este ejemplo ha comenzado con la tarea *pingdocker.2* 

```
nano@satellite:~$ docker service update --hostname=container pingdocker
pingdocker
nano@satellite:~$ docker service ps pingdocker
ID
                                              NODE
             NAME
                               IMAGE
                                                        DESIRED STATE CURRENT STATE
ERROR PORTS
jw4d1cjlaorw pingdocker.1
                               alpine:latest prueba02 Running
                                                                       Running 51 seconds
ago
d0s3iyjlc52i pingdocker
                             alpine:latest prueba
                                                      Ready
                                                                       Ready 3 seconds ago
4zcbvbky69r5
             \_ pingdocker.2 alpine:latest prueba02 Shutdown
                                                                       Running 3 seconds ago
                                                                       Running 52 seconds
urbot3qyildj pingdocker.3
                               alpine:latest prueba
                                                        Running
ago
kco36opobjmx pingdocker.4
                               alpine:latest prueba02 Running
                                                                       Running 51 seconds
ago
                                                                       Running 52 seconds
gsbz60km1b3x pingdocker.5
                               alpine:latest prueba
                                                        Running
ago
```

Quiere decir que si el servicio requiere de cinco réplicas, habrá cinco tareas y por lo tanto cuatro minutos para que se termine el proceso de actualización, a no ser que se indique una condición de paralelismo. El paralelismo indica cuántas tareas actualizará a la vez y se especifica con *--update-parallelism* 

También existe la posibilidad de que el servicio ya esté creado con estas especificaciones de actualización.

### Rollback de un servicio

El rollback de un servicio permite deshacer una actualización efectuada en un servicio, siguiendo las mismas condiciones de actualización que en el punto 2.11.8

Con docker service update --rollback pingdocker las tareas de nuestro servicio volverán a ejecutarse en contenedores que tendrán como hostname *contenedor* 

root@docker:~\$ docker service update --rollback pingdocker
pingdocker

| root@docker:~\$                              | docker service ps<br>NAME                          | <b>pingdocker</b><br>IMAGE                      | NODE                         | DESIRED STATE                 | CURRENT STATE                                                      |
|----------------------------------------------|----------------------------------------------------|-------------------------------------------------|------------------------------|-------------------------------|--------------------------------------------------------------------|
| jfp12srlywll<br>jm15zr5fgzt9<br>jw4d1cjlaorw | pingdocker.1<br>\_ pingdocker.1<br>\_ pingdocker.1 | alpine:latest<br>alpine:latest<br>alpine:latest | docker<br>docker<br>prueba02 | Ready<br>Shutdown<br>Shutdown | Ready 4 seconds ago<br>Running 4 seconds ago<br>Shutdown 8 minutes |
| ago<br>d0s3iyjlc52i<br>ago                   | pingdocker.2                                       | alpine:latest                                   | prueba                       | Running                       | Running 10 minutes                                                 |
| 4zcbvbky69r5<br>ago<br>nt1kdv1z656p          | <pre>\_ pingdocker.2 pingdocker.3</pre>            | alpine:latest<br>alpine:latest                  | prueba02<br>prueba           | Shutdown<br>Running           | Shutdowi 10 minutes<br>Running 6 minutes ago                       |
| urbot3qyildj<br>ago<br>nriflgmbjntt          | <pre>\_ pingdocker.3 pingdocker.4</pre>            | alpine:latest<br>alpine:latest                  | prueba<br>prueba02           | Shutdown<br>Running           | Shutdown 6 minutes<br>Running 7 minutes ago                        |
| kco36opobjmx<br>ago<br>xidjz06sgw71          | \_ pingdocker4                                     | alpine:latest                                   | prueba02<br>prueba02         | Shutdown<br>Running           | Shutdown 7 minutes<br>Running 9 minutes ago                        |
| bz60km1b3x                                   | pingdocker.5                                       | alpine:latest                                   | prueba                       | Shutdown                      | Shutdown 9 minutes ag                                              |

Al finalizar el rollback tendremos una tarea más por cada réplica.

| root@docker:~ | \$ docker service ps       | s pingdocker  |         |               |                     |
|---------------|----------------------------|---------------|---------|---------------|---------------------|
| ID            | NAME                       | IMAGE         | NODE    | DESIRED STATE | CURRENT STATE       |
| ERROR PORTS   |                            |               |         |               |                     |
| jfp12srlywll  | pingdocker.1               | alpine:latest | docker  | Running       | Running 17 minutes  |
| ago           |                            |               |         |               |                     |
| jm15zr5fgzt9  | $\  \  ] pingdocker.1$     | alpine:latest | docker  | Shutdown      | Shutdown 17 minutes |
| ago           |                            |               |         |               |                     |
| jw4d1cjlaorw  | $\  \  )_ pingdocker.1$    | alpine:latest | docker2 | Shutdown      | Shutdown 25 minutes |
| ago           |                            |               |         |               |                     |
| h630i36uj66u  | pingdocker.2               | alpine:latest | docker  | Running       | Running 12 minutes  |
| ago           |                            |               |         |               |                     |
| d0s3iyjlc52i  | <pre>\_ pingdocker.2</pre> | alpine:latest | docker  | Shutdown      | Shutdown 12 minutes |
| ago           |                            |               |         |               |                     |
| 4zcbvbky69r5  | <pre>\_ pingdocker.2</pre> | alpine:latest | docker2 | Shutdown      | Shutdown 28 minutes |
| ago           |                            |               |         |               |                     |
| 33olfu0am21u  | pingdocker.3               | alpine:latest | docker  | Running       | Running 15 minutes  |
| ago           |                            |               |         |               |                     |
| nt1kdv1z656p  | <pre>\_ pingdocker.3</pre> | alpine:latest | docker  | Shutdown      | Shutdown 15 minutes |
| ago           |                            |               |         |               |                     |
| urbot3qyildj  | <pre>\_ pingdocker.3</pre> | alpine:latest | docker  | Shutdown      | Shutdown 23 minutes |
| ago           |                            |               |         |               |                     |
| 9liuc0yux01p  | pingdocker.4               | alpine:latest | docker2 | Running       | Running 16 minutes  |
| ago           |                            |               |         |               |                     |
| nriflgmbjntt  | \_ pingdocker.4            | alpine:latest | docker2 | Shutdown      | Shutdown 16 minutes |
| ago           |                            |               |         |               |                     |
| kco36opobjmx  | \_ pingdocker.4            | alpine:latest | docker2 | Shutdown      | Shutdown 24 minutes |
| ago           |                            |               |         |               |                     |
| ylul9vgk7iyx  | pingdocker.5               | alpine:latest | docker2 | Running       | Running 13 minutes  |
| ago           | \ <del>.</del>             |               |         |               |                     |
| xidjz06sgw7l  | \_ pingdocker.5            | alpine:latest | docker2 | Shutdown      | Shutdown 13 minutes |
| ago           |                            |               |         |               |                     |
| gsbz60kmlb3x  | \_ pingdocker.5            | a⊥pine:latest | docker  | Shutdown      | Shutdown 27 minutes |
| ago           |                            |               |         |               |                     |

### **Eliminar servicios**

De la misma forma que borramos un contenedor, utilizamos la opción *rm* para borrar un servicio. Los servicios no tienen estados (start/stop), por lo que el servicio será borrado aunque se encuentre en ejecución.

root@docker:~\$ docker service rm pingdocker
pingdocker

Para eliminar todos los servicios podemos ejecutar docker service rm \$(docker service ls -q)

## **GESTIÓN DE STACKS**

Los *stacks* en Docker Swarm son definiciones en un archivo de texto en formato YAML de múltiples servicios además de volúmenes, redes de software y secretos. Esta definición de un *stack* ejecutado en un *cluster* de nodos Docker Swarm permite iniciar múltiples contenedores además de los otros elementos que necesiten para su funcionamiento. Los *stacks* son el equivalente para Docker Swarm de los archivos multicontenedor de Docker Compose, y el formato de ambos muy similar.

#### root@docker:~\$ docker stack

```
Usage: docker stack COMMAND

Manage Docker stacks

Options:

--help Muestra su uso

Commands:

deploy Despliega un nuevo stack o actualiza un stack existente

ls Lista los stacks

ps Lista las tareas de un stack

rm Elimina el stack

services Lista los servicio de un stack

Run 'docker stack COMMAND --help' for more information on a command.
```

### Desplegar o actualizar un stack

Para desplegar un nuevo stack de servicios en Docker Swarm podemos utilizar el comando docker

```
stack up -c stackdocker.yml docker 0 docker stack deploy -c stackdocker.yml docker
root@docker:~$ docker stack deploy -c stackdocker.yml docker
Creating network docker_default
Creating network docker_backend
Creating service docker_frontend
Creating service docker_result
Creating service docker_worker
Creating service docker_visualizer
Creating service docker_redis
Creating service docker_db
```

Si deseamos actualizar el stack con modificaciones en el archivo YML podemos hacerlo ejecutando el mismo comando. Los cambios solo afectarán al servicio modificado.

### Listar stacks

Podemos gestionar los stacks que tenemos corriendo en nuestro Docker Swarm con la opción *ls* del comando *docker stack.* 

```
root@docker:~$ docker stack ls
NAME SERVICES
docker 6
```

En este caso son seis servicios los que se están ejecutando a través de este stack.

### Listar los servicios de un stack

Para ver los servicios pertenecientes a un stack ejecutamos docker stack services docker

| root@docker:~ | coot@docker:~\$ docker stack services docker |              |          |                                 |  |  |  |  |  |
|---------------|----------------------------------------------|--------------|----------|---------------------------------|--|--|--|--|--|
| ID            | NAME                                         | MODE         | REPLICAS | IMAGE                           |  |  |  |  |  |
| 3m803gub3fus  | docker_redis                                 | replicated   | 2/2      | redis:alpine                    |  |  |  |  |  |
| 8dwvg5n4vxmg  | docker_result                                | replicated   | 1/1      |                                 |  |  |  |  |  |
| dockersamples | /examplevotingapp_r                          | esult:before |          |                                 |  |  |  |  |  |
| iynush5rtjdx  | docker_worker                                | replicated   | 1/1      |                                 |  |  |  |  |  |
| dockersamples | /examplevotingapp_w                          | orker:latest |          |                                 |  |  |  |  |  |
| nyq747flbec6  | docker_visualizer                            | replicated   | 1/1      | dockersamples/visualizer:stable |  |  |  |  |  |
| p5dheej36nwt  | docker_vote                                  | replicated   | 2/2      |                                 |  |  |  |  |  |
| dockersamples | /examplevotingapp_v                          | ote:before   |          |                                 |  |  |  |  |  |
| zf7if0ijl5eh  | docker_db                                    | replicated   | 1/1      | postgres:9.4                    |  |  |  |  |  |

#### Listar las tareas de un stack

Si deseamos ver las tareas que están siendo ejecutadas a través de un stack de servicios debemos lanzar el comando docker stack ps docker

root@docker:~\$ docker stack ps docker

### **Eliminar un stack**

Podemos eliminar un stack de servicios con la opción rm de docker stack.

root@docker:~\$ docker stack rm docker

Removing service docker\_redis Removing service docker\_result Removing service docker\_worker Removing service docker\_visualizer Removing service docker\_vote Removing service docker\_db Removing network docker\_default Removing network docker\_frontend Removing network docker\_backend

### Restricciones de colocación con Docker Swarm (placement constraints)

A veces, es necesario controlar *dónde* se ejecuta un contenedor. Esto puede ser por razones de funcionalidad; por ejemplo, un contenedor que supervisa e informa sobre el estado de Swarm debe ejecutarse en un nodo manager para obtener los datos que necesita, o puede haber requisitos del sistema operativo (¡un contenedor diseñado para ejecutarse en una máquina con Windows no debería implementarse en una máquina con Linux!).

También puede suceder que algunos nodos tienen los recursos necesarios para ejecutar nuestros contenedores, y los más comun son las dependencias de los "volumenes", como base de datos...

```
db:
    image: mysql:5.5
    networks:
        - appdb
    environment:
        - MYSQL_ROOT_PASSWORD=foobar
        - MYSQL_DATABASE=mydb1
    volumes:
        - db-data:/var/lib/mysql
    deploy:
        placement:
        constraints: [node.hostname == docker2.curso.local]
```

Restringir un host por nombre de host funciona, pero está limitado a un solo host. ¿Y si quisieras correr 3 copias de por ejemplo un conetenedor de Tomcat?, necesitamos restringirlo para que se ejecute, justo donde están los archivos de configuración

### Podemos definir una *label* y restringirla a través de labels:

```
tomcat:
    image: sweh/test:fake_tomcat
    deploy:
        replicas: 1
        placement:
            constraints: [node.labels.Tomcat == true ]
    volumes:
            - "/myapp/apache/certs:/etc/pki/tls/certs/myapp"
            - "/myapp/apache/logs:/etc/httpd/logs"
            - "/myapp/tomcat/webapps:/usr/local/apache-tomcat-8.5.3/webapps"
            - "/myapp/tomcat/logs:/usr/local/apache-tomcat-8.5.3/logs"
        ports:
            - "8443:443"
```

Por ejemplo en el nodo docker2, tendríamos que crear toda la estructura de directorio que van a contener la configuración, o en cada nodo que contenga las etiquetas:

/myapp/apache/certs
/myapp/apache/logs
/myapp/tomcat/webapps
/myapp/tomcat/logs

#### Ahora etiquetamos los nodos con la label Tomcat:

```
#docker node update --label-add Tomcat=true docker2
#docker node inspect --format '{{ .Spec.Labels }}' docker2
```

#### **Desplegamos nuestro stack**

# docker stack deploy --compose-file=stack.tomcat.yml myapp

#### Ahora veremos si el servicio myapp esta corriendo y tiene que estar en el nodo docker2

# docker stack ls
# docker stack ps myapp

Si escalamos el servicio, los contenedores solo se crearán en los nodos etiquetados en este caso docker2:

# docker service scale myapp\_tomcat=2

Si ahora etiquetamos con la label Tomcat y creamos la estructura de directorio en otro nodo (docker), cuando escalemos el servicio veremos como se crean los nuevos contenedores en este servidor.

# Si eliminamos la label Tomcat, en el nodo docker2, vermos como detiene todos los conetenedores y los inicia en otro servidor que tenga la label Tomcat:

```
# docker node update --label-rm Tomcat docker2
# docker service scale myapp tomcat=3
```

# Tabien podremos colocar nuestros contenedores en nodos manager o en nuestros workers:

```
version: '3.0'
services:
  loadbalancer:
    image: traefik
    command: --docker \setminus
      --docker.swarmmode \
      --docker.watch \setminus
      --web \
      --loglevel=DEBUG
    ports:
      - 80:80
      - 9090:8080
    volumes:
      - /var/run/docker.sock:/var/run/docker.sock
    deploy:
      restart_policy:
        condition: any
      mode: replicated
      replicas: 1
      update config:
        delay: 2s
      placement:
         constraints: [node.role == manager]
```

```
Mas ejemplos:
version: 3.2
services:
  foo:
    image: foo/bar
    deploy:
      placement:
         constraints:
           node.role != manager
deploy:
   mode: replicated
   replicas: 2
   labels: [APP=VOTING]
   placement:
    constraints: [node.role == worker]
deploy:
   mode: replicated
   replicas: 2
   labels: [APP=VOTING]
   placement:
    constraints: [node.role == manager
docker service create \setminus
    --name nginx-workers-only \
    --constraint node.role==worker \
    nginx
docker service create \setminus
    --name nginx-east \
    --constraint node.labels.Tomcat \
    nginx
docker service create \setminus
    --name nginx-no-Tomcat \
    --constraint node.labels.Tomcat \
    --constraint node.labels.type!=devel \
```

nginx

#### Puede usar estas etiquetas para restringir scheduling de un servicio:

```
# docker service create --name TEST --constraint 'node.role == manager' ...
# docker service create --name TEST --constraint 'node.id ==
# docker service create --name TEST --constraint 'node.hostname != docker01' ...
```

#### Mmultiples constraints, estaríamos relizando un AND:

# docker service create --name TEST --constraint 'node.role == manager' --constraint 'node.hostname != docker01' ...

### Laboratorio Stack de servicios en un cluster de Docker Swarm

Los *stacks* en Docker Swarm son definiciones en un archivo de texto en formato YAML de múltiples servicios además de volúmenes, redes de software y secretos. Esta definición de un *stack* ejecutado en un *cluster* de nodos Docker Swarm permite iniciar múltiples contenedores además de los otros elementos que necesiten para su funcionamiento. Los *stacks* son el equivalente para Docker Swarm de los archivos multicontenedor de Docker Compose, y el formato de ambos muy similar.

Con Docker Compose se pueden definir en un único archivo un conjunto de contenedores que forma un servicio o aplicación y que se lanzan como una unidad. En vez de ejecutar los comandos individuales que inician cada contenedor el archivo en formato yaml de Docker Compose define varios contenedores y al ser un archivo de texto es añadible a un sistema de control de versiones para registrar los cambios. La información del archivo de Docker Compose es la misma que se indicaría en el comando para iniciar un contenedor individual.

El modo "swarm" (enjambre) sencillamente se trata de conectar varias máquinas dentro de un clúster al que se unen. Cada una de las máquinas es un nodo. Por un lado tenemos el administrador y por otro los trabajadores. El administrador es quien va dando las órdenes para que los trabajadores las ejecuten. Los administradores pueden ejecutar los trabajos y tienen también la capacidad de unir máquinas al "swarm". Los trabajadores no pueden decirle a otra máquina lo que pueden hacer.

Es importante saber que las máquinas pueden ser físicas o virtuales. Al habilitar Docker en modo "swarm" la máquina actual se convierte en administrador.

Un "stack" (pila) es un grupo de servicios interrelacionados, comparten dependencias y se pueden escalar juntos. Los servicios se pueden relacionar entre sí y ejecutarlos en varias máquinas.

https://docs.docker.com/engine/swarm/

https://docs.docker.com/get-started/part5/#add-a-new-service-and-redeploy

Los beneficios de implementar su aplicación como un microservicio superan con creces cualquier complejidad o costo adicional. Alta disponibilidad, redundancia, robustez, costo y facilidad de desarrollo son solo algunas de las ventajas.

Docker ha acelerado significativamente este proceso. Con Docker, puede empaquetar sus aplicaciones en contenedores ligeros y ejecutarlos en cualquier sistema con un Docker Engine. Cuando se lanzó Docker Swarm, trajeron orquestación nativa a nuestros clusters de producción. Las aplicaciones sin estado se ajustan perfectamente a este modelo de implementación; sin embargo, ¿qué pasa con los servicios con estado?.

La configuración de aplicaciónes con estado, para trabajar con balanceadores de carga en modo de alta disponibilidad solía ser bastante compleja. Necesitaba apuntar los balanceadores de carga a un conjunto de proxies inversos. Estos proxies necesitan almacenar en caché cookies u otros metadatos para determinar cómo enrutar el tráfico de las conexiones web a los contenedores que brindan sus servicios. Todo esto era bastante complicado y costoso, hasta que llegaron Traefik y Docker Swarm.

Traefik es un balanceador de carga/proxy inverso que está diseñado para su uso con microservicios. Es compatible con una gran cantidad de tecnologías. En este laboratorio, veremos cómo usar Traefik con Docker Swarm para servir un blog de WordPress en modo de alta disponibilidad con sticky session.

Las sesiones fijas básicamente significan que el proxy inverso recordará qué conexiones están asociadas con cada servidor/contenedor y continuará enrutando esos mensajes HTTP. Esto es extremadamente útil para las aplicaciones que requieren que inicie sesión.

El primer paso que realizar es **crear una red overlay para swarm**, a través de la cual, configuraremos nuestros contenedores, en nuetro nodo Leader :

#### # docker network create -d overlay net

#### El formador suministrara todos los archivos yml para realizar este laboratorio

Tendremos que aseguaranos que nuestros stacks tengan configurado correctamente las (restricciones de colocación),placement constraints.

### Laboratorio 1 Crear nuestro primer stack en Swarm

En este laboratorio crearemos nuestro primer stack y veremos como desplegarlo y escalarlo, solo tenemos un servicio llamado cluster, tendremos que asegurarnos que en nuestro nodos worker no este listando el puerto 80.

#### docker-compose.yml

```
version: "3"
services:
   cluster:
   image: russmckendrick/cluster
   ports:
        - "80:80"
   deploy:
        replicas: 6
        restart_policy:
            condition: on-failure
        placement:
            constraints:
            - node.role == worker
```

#### **Desplegamos el stack:**

[root@docker ~]# docker stack deploy --compose-file=docker-compose.yml cluster

Chequeamos es estatus del stack # docker stack ls

Esto mostrará que se ha creado un solo servicio. Puede obtener detalles del servicio creado por el stack ejecutando este comando:

#docker stack services cluster

#### Para ver donde están corriendo los contenedores dentro del stack:

#docker stack ps cluster

#### Para escalar el stack:

# docker service scale cluster cluster=2

#### Para ver donde están corriendo los contenedores dentro del stack:

#docker stack ps cluster

#### **Eliminar el stack:**

#docker stack rm cluster

### Laboratorio 2 Creacio de stacks en Swarm

A continuación, creamos el archivo wordpress.yml:

```
#vi wordpress.yml
version: '3'
services:
  db:
    image: mysql:5.7
    deploy:
      replicas: 1
      restart_policy:
        condition: on-failure
        max attempts: 3
      placement:
        constraints: [node.hostname == docker2]
    volumes:
      - db_data:/var/lib/mysql
    networks:
      - net
    environment:
      MYSQL_ROOT_PASSWORD: wordpress
      MYSQL_DATABASE: wordpress
      MYSQL USER: wordpress
      MYSQL_PASSWORD: wordpress
  wordpress:
    depends_on:
      - db
    image: wordpress:latest
    deploy:
      replicas: 3
      restart_policy:
        condition: on-failure
        max_attempts: 3
    volumes:
      - wordpress_data:/var/www/html
    networks:
      - net
    ports:
      - "8001:80"
    environment:
      WORDPRESS DB HOST: db:3306
      WORDPRESS_DB_PASSWORD: wordpress
```

wordpress:latest \*:30002->80/tcp

| db_data:        |  |
|-----------------|--|
| wordpress_data: |  |
|                 |  |
| networks:       |  |
| net:            |  |
| external: true  |  |

Esto es un archivo Docker Compose. Este archivo especifica la configuración para un conjunto de contenedores que implementará como un microservicio. Lo principal a mirar es la sección de "réplicas" debajo de "wordpress". En este archivo de configuración, definimos que el frontend de WordPress tendrá un total de 3 réplicas, es decir, 3 contenedores diferentes servirán el código PHP que alimenta WordPress.

### Ahora desplegamos la aplicación en docker swarm:

# docker stack deploy --compose-file=wordpress.yml wordpress

wordpress-sticky\_wordpress replicated

| # docker stac    | ck ls       |             |         |       |           |       |  |
|------------------|-------------|-------------|---------|-------|-----------|-------|--|
| NAME             | SERVICES    | ORCHESTR    | ATOR    |       |           |       |  |
| wordpress-sticky | y 2         | Swarm       |         |       |           |       |  |
| # docker serv    | vice ls     |             |         |       |           |       |  |
| ID NA            | AME         | MODE        | REP     | LICAS | IMAGE     | PORTS |  |
| o7z2gsxmjnxf     | wordpress-s | icky_db rep | licated | 1/1   | mysql:5.7 |       |  |

Si ahora apuntamos a un nodo **al puerto 8001**, podríamos realizar la instalación de nuestro wordpress, eneste laboratorio solo nos aseguramos que tengamos la instalación.

3/3

Por defecto, Docker Swarm utiliza el enrutamiento basado en round robin cada vez que accede al blog. Debido a esto, nuestro navegador utiliza un contenedor diferente para cada solicitud. Después de iniciar sesión en el primer contenedor, su tráfico se enruta al segundo, al cual no ha iniciado sesión. Y luego, el tercero, en el que no ha iniciado sesión. Después de que haya iniciado sesión en los 3, entonces toda funcionaria bien. Esto es útil para aplicaciones donde no se inicia sesión, pero para aplicaciones donde se realice inicio de sesiones, se tendremos que tener configurado sticky session.

### Ahora eliminamos el stack desplegado en docker swarm:

# docker stack rm wordpress

esdjh0kdqe0d

# Ahora implementaremos WordPress pero utilizaremos Traefik para servir como un proxy inverso, y configuraremos sticky session.

Crea un archivo llamado **traefik.yml** y pega el siguiente contenido:

```
version: '3.0'
services:
  loadbalancer:
    image: traefik
    command: --docker \
      --docker.swarmmode \
      --docker.watch \
      --web ∖
      --loglevel=DEBUG
    ports:
      - 80:80
      - 9090:8080
    volumes:
      - /var/run/docker.sock:/var/run/docker.sock
    deploy:
      restart_policy:
        condition: any
      mode: replicated
      replicas: 1
      update_config:
        delay: 2s
      placement:
         constraints: [node.role == manager]
    networks:
      - net
networks:
   net:
      external: true
```

#### Desplegamos nuestro balanceador traefick:

# docker stack deploy --compose-file=traefik.yml traefik
# docker service ls
ID NAME MODE REPLICAS IMAGE PORTS
b0sfe2fmmt5p traefik\_loadbalancer replicated 1/1 traefik:latest \*:80->80/tcp, \*:9090->8080/tcp
http://192.168.1.150:9090/dashboard/

| Providers Health | v1.5.4 / cancoillotte | Documentation | traefik.io |
|------------------|-----------------------|---------------|------------|
| Filter           |                       |               |            |
| docker           |                       |               |            |

Ahora que hemos implementado Traefik, implementaremos WordPress con una configuración ligeramente modificada.

Cree el archivo wordpress-sticky.yml con el siguiente contenido:

```
version: "3.1"
services:
  db:
    image: mysql:5.7
    deploy:
      replicas: 1
      restart_policy:
        condition: on-failure
        max_attempts: 3
      placement:
        constraints: [node.hostname == docker2]
    volumes:
      - db_data:/var/lib/mysql
    networks:
      - net
    environment:
      MYSQL_ROOT_PASSWORD: wordpress
      MYSQL_DATABASE: wordpress
      MYSQL_USER: wordpress
      MYSQL PASSWORD: wordpress
  wordpress:
    depends on:
      - db
    image: wordpress:latest
```

```
deploy:
      mode: replicated
      replicas: 3
      restart_policy:
        condition: on-failure
        max_attempts: 3
      placement:
        constraints: [node.hostname == docker2]
      update_config:
        delay: 2s
      labels:
        - "traefik.docker.network=net"
        - "traefik.port=80"
        - "traefik.frontend.rule=PathPrefix:/"
        - "traefik.backend.loadbalancer.sticky=true"
        - "traefik.backend=wp"
        - "traefik.frontend.rule=Host:wp.curso.local"
    volumes:
      - wordpress_data:/var/www/html
    networks:
      - net
    ports:
      - "80"
    environment:
      WORDPRESS_DB_HOST: db:3306
      WORDPRESS_DB_PASSWORD: wordpress
networks:
  net:
    external: true
volumes:
```

db\_data: wordpress\_data:

En el fichero de configuración estamos obligando a los contenedores de Wordpress, ejecutarse en los nodos worker.

### Ademas es importante la configuración para hacer pasar wordpres a través de traefik:

labels:

- "traefik.docker.network=net"
- "traefik.port=80"
- "traefik.frontend.rule=PathPrefix:/"
- "traefik.backend.loadbalancer.sticky=true"
- "traefik.backend=wp"
- "traefik.frontend.rule=Host:wp.curso.local"

https://docs.traefik.io/configuration/backends/docker/

#### Desplegamos nuestro Wordpress con sticky sesión a través de traefik:

# docker stack deploy --compose-file=wordpress-sticky.yml wordpress-sticky

# docker stack ls

| NAME    | SEF | RVICES | ORCHESTRATOR |
|---------|-----|--------|--------------|
| traefik | 1   | Swarm  |              |

wordpress-sticky 2 Swarm

# docker service 1s

| ID           | NAM | IE N               | NODE     | REP          | LICAS | IMAGE          | PORTS                          |
|--------------|-----|--------------------|----------|--------------|-------|----------------|--------------------------------|
| b0sfe2fmmt5  | р   | traefik_loadbaland | er 1     | replicated   | 1/1   | traefik:latest | *:80->80/tcp, *:9090->8080/tcp |
| o7z2gsxmjnx  | f   | wordpress-sticky_  | db       | replicated   | 1/1   | mysql:5.7      |                                |
| esdjh0kdqe0d | d y | wordpress-sticky_  | wordpres | s replicated | 1 3/3 | wordpress      | latest *:30002->80/tcp         |

# Realizamos la instalación de nuestro Wordpress y nos aseguramos la cuenta de administración y el password, lo necesitaremos para comprobar la configurarion de sticky session

### Resolveremos wp.curso.local, en el archivo hosts de nuestro puesto de trabajo.

#### http://wp.curso.local/

| Intranet2                                                                   |                                                                           |
|-----------------------------------------------------------------------------|---------------------------------------------------------------------------|
| Otro sitio realizado con<br>WordPress                                       | Inicio                                                                    |
| ENCUÉNTRANOS                                                                | ¡Bienvenido a tu sitio! Esta es tu página de inicio, que es la que la ma- |
| <b>Dirección</b><br>Calle Principal 123<br>New York, NY 10001               | yoría de visitantes verán cuando vengan a tu sitio por primera vez.       |
| Horas<br>Lunes a viernes: 9:00AM a<br>5:00PM<br>Sábado x domingo: 11:00AM a |                                                                           |
| 3:00PM                                                                      | Proudly powered by WordPress                                              |
| BÚSQUEDA                                                                    |                                                                           |

### Esta seria la configuración que veriamos en nuestro traefik:

#### http://192.168.1.150:9090/dashboard/

| PROVIDERS HEALTH                                                                                     |         |            | V1.6.5 / TETEDEMOINE DOCUMENTATIO |
|----------------------------------------------------------------------------------------------------|---------|------------|-----------------------------------|
| <b>Q</b> Filter by name or id                                                                        |         |            |                                   |
| docker                                                                                               |         |            |                                   |
|                                                                                                    |         | _          |                                   |
| 1 FRONTENDS                                                                                          |         | 1 BACKENDS |                                   |
| 1 FRONTENDS                                                                                          |         | 1 BACKENDS |                                   |
| 1 FRONTENDS                                                                                          | Details | 1 BACKENDS | Details                           |
| 1 FRONTENDS  frontend-Host-wp-curso-local-0  Main  Route Rule                                        | Details | 1 BACKENDS | Details<br>Weight                 |
| 1 FRONTENDS  Frontend-Host-wp-curso-local-0  Main  Route Rule Host:wp.curso.local                    | Details | 1 BACKENDS | Details<br>Weight<br>1            |
| 1 FRONTENDS  Frontend-Host-wp-curso-local-0  Main  Route Rule Host:wp.curso.local  Entry Points http | Details | 1 BACKENDS | Details<br>Weight<br>1<br>1       |

Ahora cuando establecemos conexión contra un contenedor y realicemos loguin en wordpress, traefik, siempre nos mantendrá la sesión contra ese contenedor.

### Ahora podemos escalar nuestro servicio de wordpress:

# docker service scale wordpress-sticky\_wordpress=10

|                                |         |                     | V1.6.5 / TETEDEMOINE DOCUMENTATI |  |
|--------------------------------|---------|---------------------|----------------------------------|--|
| docker                         |         |                     |                                  |  |
| 1 FRONTENDS                    |         | 1 BACKENDS          |                                  |  |
| frontend-Host-wp-curso-local-0 |         | backend-wp          |                                  |  |
| Main                           | Details | Main                | Details                          |  |
| Route Rule                     |         | Server              | Weight                           |  |
| Host:wp.curso.local            |         | http://10.0.7.7:80  | 1                                |  |
| Entry Points http              |         | http://10.0.7.12:80 | 1                                |  |
| Backend 📑 backend-wp           |         | http://10.0.7.8:80  | 1                                |  |
|                                |         | http://10.0.7.6:80  | 1                                |  |
|                                |         | http://10.0.7.13:80 | 1                                |  |
|                                |         | http://10.0.7.14:80 | 1                                |  |
|                                |         | http://10.0.7.15:80 | 1                                |  |
|                                |         | http://10.0.7.9:80  | 1                                |  |
|                                |         | http://10.0.7.10:80 | 1                                |  |
|                                |         | http://10.0.7.11:80 | 1                                |  |

Si ahora iniciamos sesión, y navegamos dentro de los menus de admin, tendremos que comprobar que la sesion siempre será persistida a través de traefik:

http://wp.curso.local/wp-login.php

### Laboratorio Rolling updates with Docker Swarm

#### https://docs.docker.com/engine/reference/commandline/service/

En este laboratorio veremos como trabaja docker swarm, para realizar actualizaciones en caliente, lanzaremos un servicio llamado **nginx-lab**, con la imagen nbrown/nginxhello:1.12.1, lo escalaremos a 10 contenedores y a continuación realizaremos un Rolling update a la versión nbrown/nginxhello:1.13.5

#### nbrown/nginxhello:1.12.1

#### nbrown/nginxhello:1.13.5

Es posible especificar cómo se comporta un servicio a la hora de realizar una actualización de este. Por ejemplo, podemos definir cuánto tiempo ha de pasar entre actualización de una tarea y otra, o en qué cantidad se realiza (de uno en uno, de cinco en cinco...).

#### **Comenzamos el laboratorio:**

Con este comando, estamos creado un servicio llamado **nginx-lab**, que tine 4 replicas, estamos publicando el puerto 8080 para llegar a los conenedores.

Para configura la política de actualización progresiva en el momento de la implementación del servicio.

El --update-delay configura el tiempo de demora entre las actualizaciones de una tarea de servicio o conjuntos de tareas. Puede describir el tiempo T como una combinación del número de segundos Ts, minutos Tm u horas Th. Entonces, 10m30s indica un retraso de 10 minutos y 30 segundos.

Por defecto, el planificador actualiza 1 tarea a la vez. Puede pasar el **--update-parallelism** para configurar el número máximo de tareas de servicio que el orquestador actualiza simultáneamente.

De forma predeterminada, cuando una actualización de una tarea individual devuelve un estado de **RUNNING**, el orquestador programa otra tarea para actualizar hasta que se actualicen todas las tareas. Si, en cualquier momento durante una actualización, una tarea devuelve **FAILED**, el orquestador pausa la actualización. Puede controlar el comportamiento utilizando el **--update-failure-action** para docker service update **--update-failure-action**, docker service create o docker service update.

#### #docker service create --replicas 4 --name nginx-lab --publish published=8080,target=80 --updatedelay 30s --update-parallelism 2 nbrown/nginxhello:1.12.1

| [root@doc   | ker ~]# <b>docker se</b> | rvice ls   |          |                       |                    |
|-------------|--------------------------|------------|----------|-----------------------|--------------------|
| ID          | NAME                     | MODE       | REPLICAS | IMAGE                 | PORTS              |
| ovc0yf0brjm | t nginx-lab              | replicated | 4/4      | nbrown/nginxhello:1.1 | 2.1 *:8080->80/tcp |

#### [root@docker ~]# docker service inspect --pretty nginx-lab

#### http://192.168.1.150:8080/

Si actualizamos el navegador podemos ver como balanceamos entre los distintos contenedore.

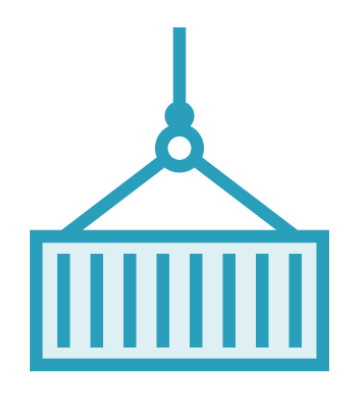

### Hello! Hostname: d50dd2cc4152 IP Address: 10.255.0.11:80 Version: 1.12.1

#### Actualizaciones del servicio

Vamos a actualizar nuestro servicio y ver como es el proceso de actualización de las versiones de los contenedores que se ejecutan en el servicio.

- -replicas: es el número de tareas
- –name: es el nombre del servicio
- -update-delay: es el tiempo que transcurre entre la actualziación de cada una de las tareas.
- nbrown/nginxhello:1.13.5 es la imagen que vamos a utilizar

Por defecto, se actualiza una tarea cada vez. Podemos modificar este comportamiento con el parámetro – update-parallelism para indicar el número máximo de tareas que se pueden ejecutar de forma simultánea.

Ahora podemos actualizar la imagen del contenedor. El administrador de swarm aplica la actualización a los nodos de acuerdo con la política UpdateConfig :

[root@docker ~]# docker service update --image nbrown/nginxhello:1.13.5 nginx-lab

#### Durante la ejecución podemos ver el estado de las tareas:

[root@docker ~]# docker service ps nginx-lab

[root@docker ~]# docker service inspect --pretty nginx-lab

#### [root@docker ~]# docker service ls

| ID          | NAME        | MODE       | REPLICAS | IMAGE           | PORTS                   |    |
|-------------|-------------|------------|----------|-----------------|-------------------------|----|
| ovc0yf0brjm | t nginx-lab | replicated | 4/4      | nbrown/nginxhel | lo:1.13.5 *:8080->80/to | сp |

### El orquestador aplica actualizaciones continuas de la siguiente manera por defecto:

- Detener la primera tarea.
- Programa actualización para la tarea detenida.
- Inicia el contenedor para la tarea actualizada.
- Si la actualización de una tarea devuelve **RUNNING**, espere el período de retraso especificado y luego comience la siguiente tarea.
- Si, en cualquier momento durante la actualización, una tarea devuelve **FAILED**, pausa la actualización.

#### http://192.168.1.153:8080/

Podemos comprobar como se han actilizado todas las versiones de nuestros contenedores, a la nueva versión.

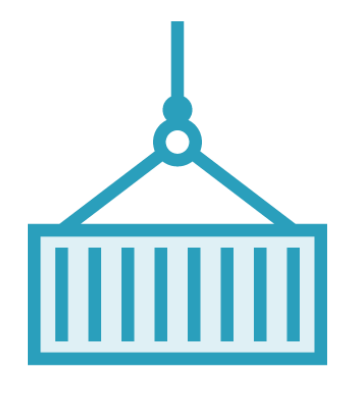

Hello! Hostname: 6eda25056e6b IP Address: 10.255.0.16:80 Version: 1.13.5

### Rollback de un servicio

El rollback de un servicio permite deshacer una actualización efectuada en un servicio, siguiendo las mismas condiciones de actualización que en el punto *de creación del servicio*:

[root@docker ~]# docker service update --rollback nginx-lab

[root@docker ~]# docker service ps nginx-lab

[root@docker ~]# docker service inspect --pretty nginx-lab

https://docs.docker.com/engine/reference/commandline/service\_rollback/

Ahora podemos observar que estamos en la versión 1.12.1 de los contenedores:

http://192.168.1.153:8080/

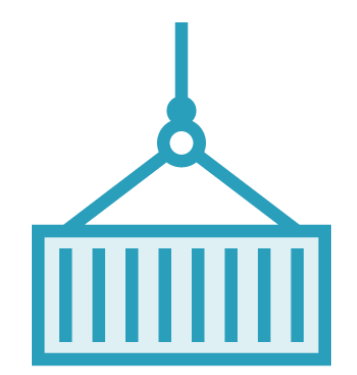

Hello! Hostname: 4a1cef0a1dc4 IP Address: 10.255.0.19:80 Version: 1.12.1

### **Eliminar servicios**

De la misma forma que borramos un contenedor, utilizamos la opción *rm* para borrar un servicio. Los servicios no tienen estados (start/stop), por lo que el servicio será borrado, aunque se encuentre en ejecución.

[root@docker ~]# docker service rm nginx-lab

Para eliminar todos los servicios podemos ejecutar:

[root@docker ~]# docker service rm \$(docker service ls -q)

#### Si queremos pasar el servicio de este laboratorio a través de traefick:

Es muy importante averiguar en que red de docker hemos lanzado traefick, en este laboratorio la red de traefick esta en la red llamada net.

[root@docker ~]# docker network ls

| NETWORK ID   | NAME       | DRIVI         | ER SCOPE |
|--------------|------------|---------------|----------|
| 4fb50b5b3af8 | bridge     | bridge        | local    |
| df1d8451425f | docker_gwb | oridge bridge | local    |
| 1127cf3cf11a | host       | host          | local    |
| rta51vesh3qv | ingress    | overlay       | swarm    |
| lrh2strkkjxb | net        | overlay       | swarm    |
| 6f2af428843d | none       | null          | local    |

Tendremos que asegurarnos que tenemos lanzato traefick en nuestro cluster de swarm como servicio:

#### [root@docker ~]# docker service ls

| ID           | NAME               | MODE          | REPLIC | AS IMAGE   | PORTS            |                        |
|--------------|--------------------|---------------|--------|------------|------------------|------------------------|
| awgdikespr75 | 5 traefik_loadbala | ncer replicat | ed 1/  | 1 traefik: | latest *:80->80/ | /tcp, *:9090->8080/tcp |

#### [root@docker ~]# docker service create $\setminus$

--replicas  $3 \setminus$ 

--name nginx-lab  $\setminus$ 

--update-delay 30s \

--update-parallelism  $2 \$ 

--label traefik.port=80  $\$ 

#### --network net \

--label traefik.frontend.rule=Host:weblocal.curso.local \

```
nbrown/nginxhello:1.12.1
```

[root@docker ~]# docker service inspect --pretty nginx-lab

http://weblocal.curso.local/

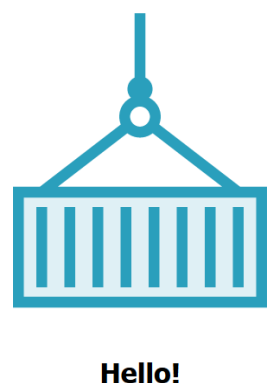

Hello! Hostname: 6be220fcc49b IP Address: 10.0.7.10:80 Version: 1.12.1

Ahora podríamos realizar el update de los contenedores y su vuelta a tras, y comprobarlo todo a través de nuestro balanceador traefick:

http://192.168.1.150:9090/dashboard/

| PROVIDERS HEALTH                     |         |                     | V1.6.5 / TETEDEMOINE DOCUMENTATIO |
|--------------------------------------|---------|---------------------|-----------------------------------|
| 2 FRONTENDS                          |         | 2 BACKENDS          |                                   |
| frontend-Host-weblocal-curso-local-3 |         | backend-nginx-lab   |                                   |
| Main                                 | Details | Main                | Details                           |
| Route Rule                           |         | Server              | Weight                            |
| Host:weblocal.curso.local            |         | http://10.0.7.10:80 | 1                                 |
| Entry Points http                    |         | http://10.0.7.11:80 | 1                                 |
| Backend   Backend-nginx-lab          |         | http://10.0.7.12:80 | 1                                 |
| frontend-Host-wp-curso-local-0       |         | backend-wp          |                                   |
| Main                                 | Details | Main                | Details                           |
| Route Rule                           |         | Server              | Weight                            |
|                                      |         | http://10.0.7.6:80  | 1                                 |
| Entry Points http                    |         | http://10.0.7.7:80  | 1                                 |
| Backend   Backend-wp                 |         | http://10.0.7.8:80  | 1                                 |

Tambien podríamos realizar el laboratorio a través de **Portainer**.

# **Docker Secrets**

#### https://docs.docker.com/engine/swarm/secrets/

Los contenedores de Docker necesitan acceder a algunos datos sensibles desde el punto de vista de la seguridad como usuarios y contraseñas, certificados SSL, claves privadas SSH o cualquier otra información de acceso restringido. Algunos de estos datos en Docker se proporcionan mediante variables de entorno al lanzar los contenedores, esto es inseguro ya que al hacer un listado de los procesos con sus parámetros de invocación los relativos a Docker mostrarán esta información, lo que es un posible problema de seguridad.

Con Docker Secrets se puede gestionar esta información que se necesita en tiempo de ejecución pero que no se quiere almacenar en la imagen de Docker o en el repositorio de código fuente. Algunos ejemplos de información sensible son:

- Nombres de usuario y contraseñas.
- Certificados TLS y claves.
- Claves SSH.
- Otra información sensible como el nombre de una base de datos o el nombre de un servidor interno.

Los **secretos** son objetos clave-valor que se almacenan en la base de datos distribuida del **cluster de swarm**. Podremos usar cadenas de caracteres y ficheros; lo que nos lleva rápidamente a observar que tenemos una nueva forma muy **sencilla** de configurar nuestros servicios en el cluster. Hasta ahora, crear un servicio sobre swarm suponía tener la configuración del mismo dentro de la imagen, disponible en todos los hosts de forma local o bien montada mediante almacenamiento de red (por ejemplo usando NFS). Pero los secretos pueden contener ficheros por lo que podemos usarlos para gestionar de forma sencilla las configuraciones de los servicios dado que la información estará disponible en todos los hosts que ejecutan alguna tarea del servicio.

Los secretos de Docker se proporcionan a los contenedores que los necesitan y se transmiten de forma cifrada al nodo en el que se ejecuten. Los secretos se montan en el sistema de archivos en la ruta /*run/secrets/<secret\_name>* de forma descifrada al que el servicio del contenedor puede acceder.

#### Cómo funcionan los secretos de Docker

A partir de la versión 1.13, de Docker se pueden usar Docker Secrets en un clúster Swarm. Los managers en Docker Swarm actúan como una delegación autorizada para coordinar la administración de secretos.

Los secretos pueden ser contraseñas, claves, certificados, datos confidenciales del entorno o cualquier otro dato personalizado que un desarrollador quiera proteger, por ejemplo, el nombre de una base de datos, el nombre de usuario de administrador, etc.

Docker Secrets solo está disponible en el modo Swarm, por lo que los contenedores independientes no pueden usar esta función. El modo swarm le permite administrar de forma centralizada los datos y mensajes confidenciales mediante el cifrado y la transmisión de forma segura y solo a los contenedores que necesitan acceder a ellos (el principio de privilegio mínimo).

Cuando un usuario agrega un nuevo secreto a un clúster Swarm, este secreto se envía a un administrador mediante una conexión TLS.

Nota: TLS es un protocolo criptográfico que proporciona seguridad de comunicaciones a través de una red al proporcionar encriptación de comunicaciones, privacidad e integridad de los datos.

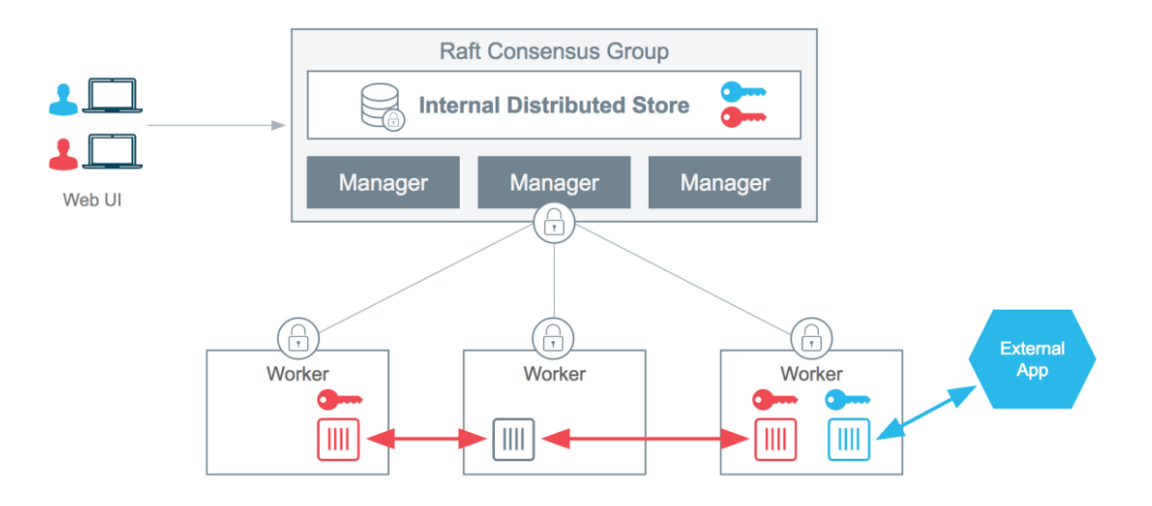

Para que todos los managers tengan conocimiento de un nuevo secreto creado, cuando un nodo manager recibe el secreto, lo guarda en un almacen **Raft** con una clave de 256 bits.

### Nota:

Los nodos de tipo **manager** utilizan Raft para elegir el lider del cluster

https://docs.docker.com/engine/swarm/raft/

https://es.wikipedia.org/wiki/Raft

#### Algunos comandos para manejar los secretos son los siguientes:

- *docker secret create secreto*: crea un secreto.
- *docker secret inspect secreto*: muestra los detalles de un secreto.
- *docker secret ls*: lista los secretos creados.
- *docker secret rm secreto*: elimina un secreto.
- Se usa el parámetro –*secret* para *docker service create* y –*secret-add* y –*secret-rm flags* para *docker service update*.

Usando un *stack* de servicios con un archivo de Docker Compose en la sección *secrets* de los servicios se indica cuales usa, en la sección *secrets* se definen los secretos de los servicios con sus nombres y su contenido referenciando archivos que pueden ser binarios o de text no superior a 500 KiB.

### Laboratorio Docker Secrets

En este laboratorio veremos como configurar docker secret, para la configuración de una base de datos postgres, pasandole la base de datos, usuario y password a través de docker secrets.

Los secretos de Docker ofrecen una forma segura de almacenar información confidencial, como nombres de usuario, contraseñas e incluso archivos como certificados autofirmados.

Antes de comenzar a usar secretos, veamos las desventajas de no usarlos. A continuación se muestra un archivo de compose con la definición de un servicio de Postgres y adminer *(un cliente de base de datos)* :

```
version: '3.1'
services:
   db:
        image: postgres
        environment:
        POSTGRES_USER: myuser
        POSTGRES_PASSWORD: 00000000
        POSTGRES_DB: mydatabase
   adminer:
        image: adminer
        ports:
            - 8080:8080
```

Hemos suministrado el nombre de usuario, contraseña y nombre de base de datos para el servicio de Postgres mediante el establecimiento de la variables de

entorno POSTGRES\_USER, POSTGRES\_PASSWORD, POSTGRES\_DB, como podemos observar las variables están en texto plano y todo el mundo las puede ver.

### https://hub.docker.com/ /postgres/

### Ahora veremos como utilizar los secretos en Swarm:

Creamos un secreto llamado **pg\_user**. El guión "-" al final del comando es importante, le permite al comando saber que los datos del secreto se están tomando de la entrada estándar.

#echo "myuser" | docker secret create pg\_user -

#### Para ver el secreto, escriba el siguiente comando:

# docker secret ls
ID NAME DRIVER CREATED UPDATED
emu7v5otmnwbhk3dgb0rknoz1 pg\_user
18 hours ago
18 hours ago

#### Crearemos los secretos restantes para la contraseña y el nombre de la base de datos:

#echo "00000000" | docker secret create pg\_password #echo "mydatabase" | docker secret create pg\_database -

# docker secret ls

| ID            | NAME           | DRIVER          | CREATED  | UPI      | DATED        |
|---------------|----------------|-----------------|----------|----------|--------------|
| r15vz6z9vl1jg | yqxi5lbqjbs9 m | ynginxconfig    | 24 hour  | rs ago   | 24 hours ago |
| yqwa6aik4zmv  | umrzpv8vfe2ig  | nginx-config-v1 | 23 h     | ours ago | 23 hours ago |
| dor03nrej97h2 | xxdcrldn11qx p | og_database     | 18 hours | s ago    | 18 hours ago |
| jxc9b4rbazowi | h4dfpmgtlnem   | pg_password     | 18 hou   | urs ago  | 18 hours ago |
| emu7v5otmnw   | bhk3dgb0rknoz1 | l pg_user       | 18 hou   | ırs ago  | 18 hours ago |

#### Ahora modificaremos el archivo de compose, para que pueda usuar los secretos:

#### # vi postgres-secrets.yml

```
version: '3.1'
services:
    db:
        image: postgres
        restart: always
        environment:
            POSTGRES USER FILE: /run/secrets/pg user
            POSTGRES PASSWORD FILE: /run/secrets/pg password
            POSTGRES DB FILE: /run/secrets/pg database
        secrets:
           - pg password
           - pg user
           - pg database
    adminer:
        image: adminer
        ports:
         - 8080:8080
secrets:
 pg user:
   external: true
 pg_password:
   external: true
 pg database:
    external: true
```

Para que nuestros secretos funcionen, hemos argregado, las variables de entorno que utilizamos anteriormente han sido modificadas con el sufijo "\_FILE''.

La ruta al secreto también se especifica.

```
POSTGRES_USER_FILE: /run/secrets/pg_user
POSTGRES_PASSWORD_FILE: /run/secrets/pg_password
POSTGRES_DB_FILE: /run/secrets/pg_database
```

Los secretos de Docker se almacenan en archivos en la carpeta /**run/secrets** del contenedor. Por eso tenemos que especificar nuevas variables de entorno para leer los secretos almacenados en estos archivos.

**Nota importante:** no todas las imágenes tienen variables de entorno compatibles con secrets. En muchos casos tendrás que modificar la definición de imágenes (Dockerfile) para leer los secretos.

# En segundo lugar, hemos especificamos el nombre de los secretos que está utilizando el servicio:

```
secrets:
- pg_password
- pg_user
- pg_database
```

#### Por último, indicamos que los secretos son externos:

```
secrets:
    pg_user:
        external: true
    pg_password:
        external: true
    pg_database:
        external: true
```

#### Ahora desplegamos el servicio en swarm:

#docker stack deploy -c postgres-secrets.yml postgres

| # docker se  | ervice ls      |               |          |                 |                  |
|--------------|----------------|---------------|----------|-----------------|------------------|
| ID           | NAME M         | ODE           | REPLICAS | IMAGE           | PORTS            |
| j3gsk2uj86lc | postgres_admin | er replicated | 1 1/1    | adminer:latest  | *:8080->8080/tcp |
| o/h9q11y1c89 | postgres_db    | replicated    | 1/1      | postgres:latest |                  |

### Ahora nos conectamos a nuestro adminer y configuramos la conexión a la base de datos, con los datos configurados en el sercreto:

### http://192.168.1.150:8080/

| $\sim$                                |                                                |               |
|---------------------------------------|------------------------------------------------|---------------|
| Idioma: Español ~                     |                                                |               |
| Adminer 4.7.0                         | Login                                          |               |
|                                       |                                                |               |
|                                       | Motor de base de datos PostgreSQL              |               |
|                                       |                                                |               |
|                                       | Contraseña                                     |               |
|                                       | Base de datos mydatabase                       |               |
|                                       | Login DGuardar contraseña                      |               |
|                                       |                                                |               |
|                                       |                                                |               |
| Idioma: Español 🗸                     | PostgreSQL » db » mydatabase » Esquema: public | Cerrar sesión |
| Adminer 4.7.0                         | Esquema: public                                |               |
| DB: mydatabase v<br>Esquema: public v | Modificar esquema Esquema de base de datos     |               |
| Compando COL - Importar               | Tablas y vistas                                |               |
| Exportar Crear tabla                  | No existen tablas.                             |               |
| No existen tablas.                    | Crear tabla Crear vista                        |               |
|                                       |                                                |               |
|                                       | Procedimientos                                 |               |
|                                       | Crear función                                  |               |
|                                       | Secuencias                                     |               |
|                                       | Crear secuencias                               |               |
|                                       | Tipos definidos por el usuario                 |               |
|                                       |                                                |               |

Crear tipo

### Laboratorio Docker Secrets con MySQL en Swarm

En este laboratorio utilizaremo Docker Secrets, lo que realizaremos sera almacenar nuestras contraseñas de MySQL en Secretos, que se pasarán a nuestros contenedores, de modo que no utilicemos contraseñas de texto plano en nuestros archivos Compose.

Haremos que el servicio MySQL sea persistente al establecer una restricción para que solo se ejecute en el nodo Manager, ya que crearemos la ruta del volumen en el host y luego mapearemos el host al contenedor para que el contenedor pueda tener datos persistentes. También crearemos secretos para nuestro Servicio MySQL para que no expongamos ninguna contraseña en texto plano en nuestro archivo de compose.

### **Archivo Docker Compose:**

#### mysql-secrets.yml

```
version: '3.3'
services:
  db:
    image: mysgl
    secrets:
      - db root password
      - db dba password
    deploy:
     replicas: 1
      placement:
       constraints: [node.role == manager]
      resources:
        reservations:
         memory: 128M
        limits:
         memory: 256M
    ports:
      - 3306:3306
    environment:
      MYSQL USER: dba
      MYSQL DATABASE: mydb
     MYSQL ROOT PASSWORD FILE: /run/secrets/db_root_password
     MYSQL PASSWORD FILE: /run/secrets/db dba password
    networks:
      - appnet
    volumes:
      - /var/run/docker.sock:/var/run/docker.sock
      - type: bind
        source: /opt/docker/volumes/mysql
        target: /var/lib/mysql
  adminer:
    image: adminer
    ports:
      - 8080:8080
    networks:
      - appnet
secrets:
  db root password:
   external: true
  db dba password:
    external: true
networks:
  appnet:
    external: true
```

Para que nuestros secretos funcionen, hemos agregado, las variables de entorno de la imagen de Mysql han sido modificadas con el sufijo "\_\_FILE".

```
MYSQL_ROOT_PASSWORD_FILE: /run/secrets/db_root_password
MYSQL_PASSWORD_FILE: /run/secrets/db_dba_password
```

#### **Dependencias:**

Como especificamos nuestros secretos y redes como recursos externos, debe existir antes de implementar nuestro stack También necesitamos crear el directorio para persistir nuestros datos mysql, ya que los datos se asignarán desde nuestro host a nuestro contenedor.

#### Creamos la network Overlay:

#docker network create --driver overlay appnet

#### Creamos los secretos, para el pass del root y de la base de datos :

#echo "00000000" | docker secret create db\_root\_password -#echo "00000000" | docker secret create db\_dba\_password -

#### Listamos los secretos:

#docker secret ls

| ID          | NAME            | DRIVER         | CREATED | UPDATED        |                |
|-------------|-----------------|----------------|---------|----------------|----------------|
|             |                 |                |         |                |                |
| grblogvsrod | ot1hk0x8k7t880  | db_dba_passv   | vord    | 10 seconds ago | 10 seconds ago |
| vpm5ed4z8x  | xmk2i2zhjixmg3∠ | 1x db_root_pas | ssword  | 12 seconds ago | 12 seconds ago |

#### Inspeccione el secreto, para que podamos ver que no hay valores expuestos:

```
# docker secret inspect db_root_password
[
{
```

"ID": "vpm5ed4z8xmk2i2zhjixmg34x",

"Version": {

"Index": 358

},

"CreatedAt": "2019-01-19T10:08:22.31466702Z",

"UpdatedAt": "2019-01-19T10:08:22.31466702Z",

"Spec": {

"Name": "db\_root\_password",

```
"Labels": {}
}
]
```

#### Creamos el directorio para persistir los datos de MySQL:

```
#mkdir -p /opt/docker/volumes/mysql
```

#### **Deploy the stack:**

#docker stack deploy -c mysql-secrets.yml apps

# docker stack ps apps

#### **Connect to MySQL:**

El contenido del secreto estará en nuestro contenedor /run/secrets/

# docker exec -it \$(docker ps -f name=apps\_db -q) ls /run/secrets/ db\_dba\_password db\_root\_password

#### Ver el contenido db\_root\_password:

```
# docker exec -it $(docker ps -f name=apps_db -q) cat
/run/secrets/db root password
```

#### Conectando a nuestro contenedor de MySQL:

# docker exec -it \$(docker ps -f name=apps\_db -q) mysql -u root -p Enter password: Welcome to the MySQL monitor. Commands end with ; or \g. Your MySQL connection id is 8 Server version: 5.7.20 MySQL Community Server (GPL) Copyright (c) 2000, 2017, Oracle and/or its affiliates. All rights reserved. Oracle is a registered trademark of Oracle Corporation and/or its affiliates. Other names may be trademarks of their respective owners. Type 'help;' or '\h' for help. Type '\c' to clear the current input statement.

mysql> show databases;

+----+
| Database |
+----+
| information\_schema |
| mydb |
| mysql |
| performance\_schema |
| sys |
+----+

### Ahora accedermos a través de adminer WebUI:

### http://192.168.1.150:8080

|                                                                                                    | $\left( \leftarrow \right) \rightarrow \mathbf{C}$                                                                                                    | 🛈 🎽 192.168.1.                                                                                                    | 1 <b>50</b> :8080      |                 |                                 |
|----------------------------------------------------------------------------------------------------|----------------------------------------------------------------------------------------------------|----------------------------------------------------------------------------------------------------|------------------------|-----------------|---------------------------------|
|                                                                                                    | Idioma: Español                                                                                                    | ~                                                                                                    |                        |                 |                                 |
|                                                                                                    | Adminer 4.                                                                                                    | 7.0                                                                                                    | Login                  |                 |                                 |
|                                                                                                    |                                                                                                    |                                                                                                    | Motor de base de datos | MySQL ~         | ]                               |
|                                                                                                    |                                                                                                    |                                                                                                    | Servidor               | db              |                                 |
|                                                                                                    |                                                                                                    |                                                                                                    | Usuario                | dba             |                                 |
|                                                                                                    |                                                                                                    |                                                                                                    | Contraseña             | •••••           |                                 |
|                                                                                                    |                                                                                                    |                                                                                                    | Base de datos          | mydb            |                                 |
|                                                                                                    |                                                                                                    |                                                                                                    | Login Guardar contra   | aseña           |                                 |
|                                                                                                    |                                                                                                    |                                                                                                    |                        |                 |                                 |
| (←) → 健 û 🕚                                                                                                    | 192.168.1.150:8080/?serve                                                                                                    | r=db&username=dba&db=myd                                                                                                    | b v ·                  | •• 🐷 🔂 🔍 Buscar | III\                            |
| (←) → C' û (°<br>Idioma: Español                                                                                                    | 192.168.1.150:8080/?serve                                                                                                    | rr=db&username=dba&db=myd<br>db » Base de datos: mydb                                                                                                    | b v ·                  | •• 🖻 🟠 🔍 Buscar | III\                            |
| $(\leftarrow) \rightarrow C  \textcircled{a}  \textcircled{o}$<br>Idioma: Español $(\land)$<br>Adminer 4.7.0                                                                          | 192.168.1.150:8080/?serve<br>MySQL ><br>Base                                                                                                    | r=db&username=dba&db=myd<br>db » Base de datos: mydb<br>de datos: mydb                                                                                                    | b v·                   | •• 🖻 🟠 🔍 Buscar | III\ ⓒ ⊡ � ≫ ≡<br>Cerrar sesión |
| (←) → C û ① Idioma: Español ○ Adminer 4.7.0 DB: mydb ○                                                                                                    | 192.168.1.150:8080/Rserve<br>MySQL ><br>Base (<br>Modificar                                                                                                    | r=db&username=dba&db=myd<br>db » Base de datos: mydb<br>de datos: mydb<br>Base de datos Esquema d                                                                                              | b V ·                  | •• 🔊 🟠 🔍 Buscar | III\                            |
| (←) → C û ① Idioma: Español ○ Adminer 4.7.0 DB: mydb ∨ Comando SQL Importat Exportar Crear tabla                                                                                      | Tig2.168.1.150:8080/?serve<br>MySQL ><br>Base<br>Modificar<br>ar Tablas                                                                                          | r=db&username=dba&db=myd<br>db » Base de datos: mydb<br>de datos: mydb<br>Base de datos Esquema o<br>y vistas                                                                                  | b V ·                  | •• 🔊 🟠 🔍 Buscar | III\                            |
| (←) → C û ①       Idioma:     Español       Adminer     4.7.0       DB:     mydb       ∨     Comando SQL       Exportar     Crear tabla       No existen tablas.                      | Instant     Instant       Instant     Instant       Instant     Modificar       Instant     Tablas       No exist                                                | r=db&username=dba&db=myd<br>db » Base de datos: mydb<br>de datos: mydb<br>Base de datos Esquema o<br>y vistas<br>ten tablas.                                                                   | b V ·                  | •• 🖻 🏠 🔍 Buscar | III Cerrar sesión               |
| <ul> <li>(←) → C û ①</li> <li>Idioma: Español</li> <li>Adminer 4.7.0</li> <li>DB: mydb ✓</li> <li>Comando SQL Importa<br/>Exportar Crear tabla</li> <li>No existen tablas.</li> </ul> | I 192.168.1.150:8080//tserve<br>MySQL ><br>Base of<br>Modificar<br>ar Tablas<br>No exis<br>Crear tab                                                             | r=db&username=dba&db=myd<br>db » Base de datos: mydb<br>de datos: mydb<br>Base de datos Esquema d<br>y vistas<br>ten tablas.                                                                   | b V                    | •• 🖻 🏠 🔍 Buscar | III Cerrar sesión               |
| <ul> <li>(←) → C û ①</li> <li>Idioma: Español</li> <li>Adminer 4.7.0</li> <li>DB: mydb ∨</li> <li>Comando SQL Importa<br/>Exportar Crear tabla</li> <li>No existen tablas.</li> </ul> | 192.168.1.150:8080//serve         MySQL >         Base         Modificar         Tablas         No exis         Crear tab         Proced                         | r=db&username=dba&db=myd<br>db » Base de datos: mydb<br>de datos: mydb<br>Base de datos Esquema o<br>y vistas<br>ten tablas.<br>da Crear vista<br>imientos                                     | b V                    | •• 🖻 🏠 🔍 Buscar | III Cerrar sesión               |
| <ul> <li>(←) → C û ①</li> <li>Idioma: Español</li> <li>Adminer 4.7.0</li> <li>DB: mydb ✓</li> <li>Comando SQL Importa<br/>Exportar Crear tabla</li> <li>No existen tablas.</li> </ul> | I 192.168.1.150:8080//tserve<br>MySQL ><br>Base of<br>Modificar<br>ar Tablas<br>No exis<br>Crear tab<br>Proced<br>Crear pro                                      | r=db&username=dba&db=myd<br>db » Base de datos: mydb<br>de datos: mydb<br>Base de datos Esquema (<br>y vistas<br>ten tablas.<br>da Crear vista<br>imientos<br>peedimiento Crear función        | b V ·                  | •• 🖻 🏠 🔍 Buscar | III Cerrar sesión               |
| <ul> <li>(←) → C û ①</li> <li>Idioma: Español</li> <li>Adminer 4.7.0</li> <li>DB: mydb ✓</li> <li>Comando SQL Importa<br/>Exportar Crear tabla</li> <li>No existen tablas.</li> </ul> | 192.168.1.150:8080//serve       MySQL >       MySQL >       Base       Modificar       ar       Tablas       Crear tab       Proced       Crear pro       Evento | r=db&username=dba&db=myd<br>db >> Base de datos: mydb<br>de datos: mydb<br>Base de datos Esquema d<br>y vistas<br>ten tablas.<br>la Crear vista<br>imientos<br>pocedimiento Crear función<br>S | b V                    | •• 🖻 🏠 🔍 Buscar | III Cerrar sesión               |

### Persistencia de datos

En este punto del laboratorio comprobaremos la persistencia de datos de nuestro contenedor de mysql, crearemos una base de datos llamada **laboratorio**:

```
# docker exec -it $(docker ps -f name=apps db -q) mysql -u root -p
```

#### mysql> create database laboratorio;

Query OK, 1 row affected (0.00 sec)

#### mysql> show databases;

+----+ Database +----+ | information\_schema | | laboratorio | mydb | mysql | performance\_schema | 1 sys +----+ 6 rows in set (0.01 sec)

# Verificamos el nombre de host de nuestro contenedor, antes de que eliminemos el contenedor:

# docker exec -it \$(docker ps -f name=apps\_db -q) hostname
cb8766502c23

#### Matamos el contenedor:

# docker kill \$(docker ps -f name=apps\_db -q)
## Ahora verificamos el estado del contenedor y comprobamos su nombre, tendremos que ver que el contenedor seara uno nuevo, con un nombre diferente:

| # docker service ls -f name=apps_db |           |            |          |              |                  |
|-------------------------------------|-----------|------------|----------|--------------|------------------|
| ID                                  | NAME      | MODE       | REPLICAS | IMAGE        | PORTS            |
| wvz0irstif7d                        | apps_db   | replicated | 1/1      | mysql:5.7    | *:3306->3306/tcp |
|                                     |           |            |          |              |                  |
| #docker service ls -f name=apps_db  |           |            |          |              |                  |
| ID                                  | NAME      | MODE       | REPLICAS | IMAGE        | PORTS            |
| nzf96q05fktr                        | n apps_db | replicated | 1/1      | mysql:latest | *:3306->3306/tcp |

# docker exec -it \$(docker ps -f name=apps\_db -q) hostname
95c15c89f891

## Iniciamos sesión en nuestro contenedor MySQL y comprobamos nuestra base de datos creada anteriormente:

# docker exec -it \$(docker ps -f name=apps\_db -q) mysql -u root -p
Enter password:
Welcome to the MySQL monitor. Commands end with ; or \g.
Your MySQL connection id is 2
Server version: 5.7.24 MySQL Community Server (GPL)

Copyright (c) 2000, 2018, Oracle and/or its affiliates. All rights reserved.

Oracle is a registered trademark of Oracle Corporation and/or its affiliates. Other names may be trademarks of their respective owners.

Type 'help;' or '\h' for help. Type '\c' to clear the current input statement.

## mysql> show databases;

+----+

| Database

+----+

| information\_schema |

## laboratorio

| mydb |

| mysql |

| performance\_schema |

sys

+----+

6 rows in set (0.00 sec)